# Operating Instructions i-PRO Maximizer

# Contents

| 1. INTRODUCTION                                                 | 2  |
|-----------------------------------------------------------------|----|
| 1.1. FEATURES                                                   | 2  |
| 1.2. PREFACE                                                    | 3  |
| 1.3. SYSTEM OVERVIEW                                            | 4  |
| 2. INSTALL / SETUP OF PLUG-IN FOR XPROTECT                      | 5  |
| 2.1. INSTALL OF PLUG-IN FOR XPROTECT RECORDING SEVER            | 5  |
| 2.2. INSTALL OF PLUG-IN FOR XPROTECT CLIENTS AND EVENT SERVER   | 6  |
| 2.3. INSTALL WHEN REPLACING OLD PLUG-IN                         | 8  |
| 2.4. CONNECTION TO XPROTECT FROM i-PRO MAXIMIZER SERVICE        | 9  |
| 2.5. i-PRO MAXIMIZER SERVICE LISTENING TCP PORT                 | 11 |
| 3. i-PRO MAXIMIZER PLUG-IN                                      | 17 |
| 3.1. START UP AND TERMINATE PLUG-IN                             | 17 |
| 3.1.1. START UP PLUG-IN                                         | 17 |
| 3.1.2. START THE I-PRO MAXIMIZER SERVICE                        | 18 |
| 3.1.3. STOP THE I-PRO MAXIMIZER SERVICE                         | 18 |
| 3.2. XPROTECT MANAGEMENT CLIENT                                 | 19 |
| 3.2.1. UI COMPONENT                                             | 19 |
| 3.2.2. OVERVIEW                                                 | 19 |
| 3.2.3. CAMERA LIST                                              |    |
| 3.2.4. CAMERA OR GROUP SELECTION                                |    |
| 3.2.5. AVAILABLE ACTIONS                                        |    |
| 3.2.6. CONFIGURE COMMANDS                                       | 25 |
| 3.2.7. ROLES CONFIGURATION (new for v1.2.0)                     |    |
| 3.2.8. UPDATE ALARM SENDING ON ALL CAMERAS                      | 27 |
| 3.2.9. CUSTOM EVENT MAPPING                                     |    |
| 3.2.10. TRIGGERING EVENT FOR RULES AND ALARM DEFINITIONS        |    |
| 3.3. XPROTECT SMART CLIENT                                      |    |
| 3.3.1. i-PRO EXTENDED ACTIONS                                   |    |
| 3.3.2. 3D DEWARP FOR 360-DEGREE FISHEYE CAMERA (NEW FOR v1.2.0) |    |
| 3.3.3. ALARM MANAGER                                            |    |
| 4. DOWNLOAD LINKS                                               |    |
| 4.1. CHANGE LOG                                                 |    |
| 5. TROUBLESHOOTING                                              |    |
|                                                                 |    |

# **1. INTRODUCTION**

# **1.1. FEATURES**

## 1.1.A Terms of use

THIS PUBLICATION IS PROVIDED "AS IS" WITHOUT WARRANTY OF ANY KIND, EITHER EXPRESS OR IMPLIED, INCLUDING BUT NOT LIMITED TO, THE IMPLIED WARRANTIES OF MERCHANTABILITY, FITNESS FOR ANY PARTICULAR PURPOSE, OR NON-INFRINGEMENT OF THE THIRD PARTY'S RIGHT.

THIS PUBLICATION COULD INCLUDE TECHNICAL INACCURACIES OR TYPOGRAPHICAL ERRORS. CHANGES ARE ADDED TO THE INFORMATION HEREIN, AT ANY TIME, FOR THE IMPROVEMENTS OF THIS PUBLICATION AND/OR THE CORRESPONDING PRODUCT (S).

### 1.1.B Trademarks and registered trademarks

- Microsoft and Windows are either registered trademarks or trademarks of Microsoft Corporation in the United States and/or other countries.
- Other names of companies and products contained in these operating instructions may be trademarks or registered trademarks of their respective owners.

# 1.1.C Copyright

Distributing, copying, disassembling, reverse compiling and reverse engineering of the software provided with this product are all expressly prohibited. In addition, exporting any software provided with this product violating export laws is prohibited.

# 1.1.D Abbreviations

These are descriptions of the basic terms used in these operating instructions.

Microsoft® Windows® is described as Windows.

Milestone® XProtect® is described as XProtect.

### 1.1.E Disclaimer of warranty

This product is designed to search/verify a specified face from a database that stores face information and thumbnail images created based on faces captured by network cameras and display statistical information by operation using a client terminal or system compatible with this product. This product by itself is not designed for crime prevention. Our company accepts no responsibility for the following under any circumstances.

(1) ANY DAMAGE AND LOSS, INCLUDING WITHOUT LIMITATION, DIRECT OR INDIRECT, SPECIAL, CONSEQUENTIAL OR EXEMPLARY, ARISING OUT OF OR RELATING TO THE PRODUCT.
(2) ANY INCONVENIENCE, LOSS, OR DAMAGE CAUSED BY INAPPROPRIATE USE OR NEGLIGENT OPERATION OF THE USER.

(3) UNAUTHORIZED DISASSEMBLE, REPAIR OR MODIFICATION OF THE PRODUCT BY THE USER.

(4) ANY PROBLEM, CONSEQUENTIAL INCONVENIENCE, OR LOSS OR DAMAGE, ARISING OUT OF THE SYSTEM COMBINED WITH THE DEVICES OF A THIRD PARTY;

(5) ANY CLAIM OR ACTION FOR DAMAGES BROUGHT BY ANY PERSON OR ORGANIZATION AS A PHOTOGRAPHED SUBJECT DUE TO VIOLATION OF PRIVACY CONCERNING A SURVEILLANCE CAMERA'S PICTURE OR SAVED DATA, FOR SOME REASON (INCLUDING USE WHEN USER AUTHENTICATION ON THE AUTHENTICATION SETTING SCREEN IS SET TO OFF), BECOMING PUBLIC OR BEING USED FOR ANY PURPOSE;

(6) LOSS OF REGISTERED DATA CAUSED BY ANY FAILURE (INCLUDING INITIALIZATION OF THE PRODUCT DUE TO FORGOTTEN AUTHENTICATION INFORMATION SUCH AS A USERNAME AND PASSWORD).

(7) ANY PROBLEM, DAMAGE OR COMPLAINT CAUSED BY THE OPERATION BY A MALICIOUS THIRD PARTY.

# **1.2. PREFACE**

This operating manual is for the dashboard function of i-PRO Maximizer.

i-PRO Maximizer is the plug-in software for Milestone XProtect; this allows an operator to enable and disable camera functions from the XProtect Management Client for use in the XProtect Smart Client.

Installation of i-PRO cameras is required before the plugin is used.

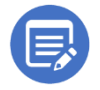

This version of the i-PRO Maximizer is for All-in-One XProtect installations or XProtect installations where only one server is used for i-PRO cameras. The next software release will support further XProtect installation types, including multiple XProtect Recording Servers.

# **1.3. SYSTEM OVERVIEW**

i-PRO devices are connected to the XProtect Recording Server as normal.

The i-PRO Maximizer plugin is installed on the XProtect Management Server and XProtect Management Client. This plugin uses the XProtect Event Server to communicate with XProtect via the MIP SDK Framework.

The i-PRO Maximizer service is installed on the server with the XProtect Management Server and is connected to the XProtect Event Server. This provided two-way communication with i-PRO devices.

The i-PRO Maximizer plugin is installed on workstations with the XProtect Smart Client. This plugin connects to the XProtect Event Server to trigger actions via the i-PRO Maximizer Service.

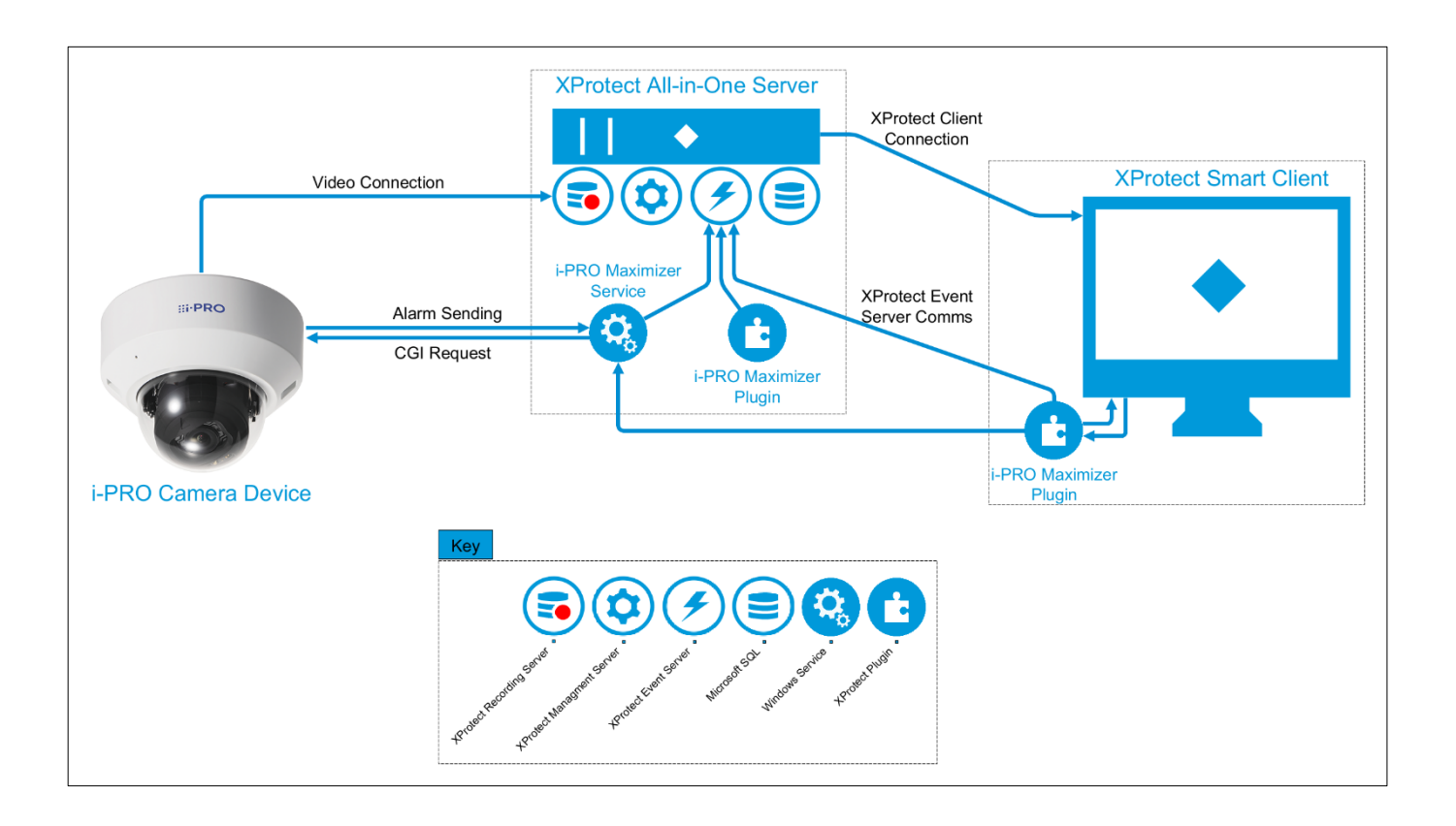

# 2. INSTALL / SETUP OF PLUG-IN FOR XPROTECT

# 2.1. INSTALL OF PLUG-IN FOR XPROTECT RECORDING SEVER

Run the Maximizer Service for XProtect installer on the Windows machine with the XProtect Recording service installed. This service is used to receive messages from the i-PRO cameras related to this plugin.

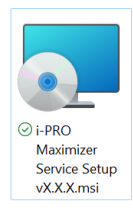

| 률 i-PRO Maximizer Service — 🗆 🗙                                                                                                    | iPRO Maximizer Service - 🛛 🗙                                                                                                    |
|----------------------------------------------------------------------------------------------------|----------------------------------------------------------------------------------------------------|
| Welcome to the i-PRO Maximizer Service Setup<br>Wizard                                                                                                    | License Agreement <b>HirPRO</b>                                                                                                    |
| The installer will guide you through the steps required to install i-PRO Maximizer Service<br>on your computer.                                                                                                    | Please take a moment to read the license agreement now. If you accept the terms below,<br>click "I Agree", then "Next". Otherwise click "Cancel". |
| WARNING: This computer program is protected by copyright law and international<br>treaties. Unauthorized duplication or distribution of this program, or any portion of it, may<br>result in severe civil or criminal penalties, and will be prosecuted to the maximum extent<br>possible under the law. | IDo Not Agree                                                                                                    |
| < Back Next > Cancel                                                                                                    | < <u>Back</u> <u>N</u> ext > Cancel                                                                                                    |
| m                                                                                                    | m                                                                                                    |
| 🗊 i-PRO Maximizer Service — X                                                                                                    | if# i-PRO Maximizer Service ー 〇 ×                                                                                                    |
| Select Installation Folder                                                                                                    | Confirm Installation ::::PRO                                                                                                    |
| The installer will install i-PRO Maximizer Service to the following folder.                                                                                                    | The installer is ready to install i-PRO Maximizer Service on your computer.                                                                       |
| To install in this folder, click "Next". To install to a different folder, enter it below or click "Browse".                                                                                                    | Click "Next" to start the installation.                                                                                                    |
| Eolder:<br>C:\Program Files\i-PRO\i-PRO Maximizer Service\ Browse                                                                                                    |                                                                                                    |
| Disk Cost                                                                                                    |                                                                                                    |
| Install i-PRO Maximizer Service for yourself, or for anyone who uses this computer:                                                                                                    |                                                                                                    |
| • Everyone                                                                                                    |                                                                                                    |
| ⊖ Just <u>m</u> e                                                                                                    |                                                                                                    |
| < Back Next > Cancel                                                                                                    | <back next=""> Cancel</back>                                                                                                    |

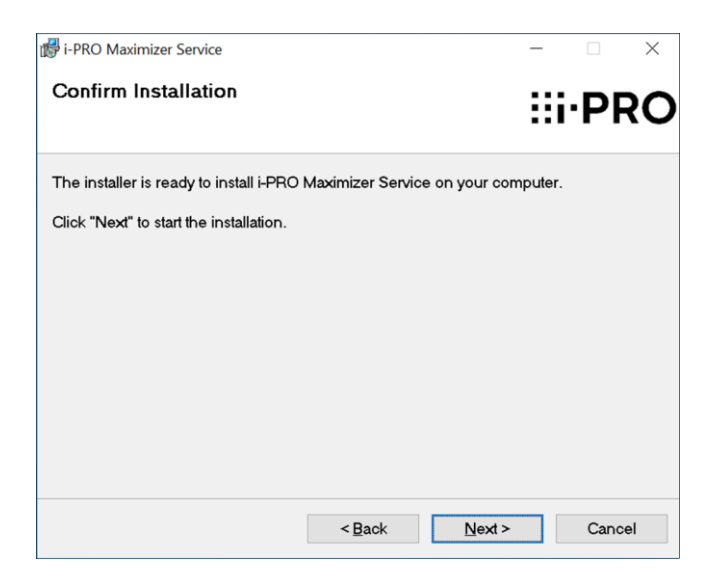

## 2.2. INSTALL OF PLUG-IN FOR XPROTECT CLIENTS AND EVENT SERVER

Run the Maximizer Plugins for XProtect installer on the Windows machine with the XProtect Event service installed. Install as required on a Windows machine with the XProtect Management Client for Maximizer settings or the Smart Client to access Maximizer search. When prompted restart the XProtect Event service.

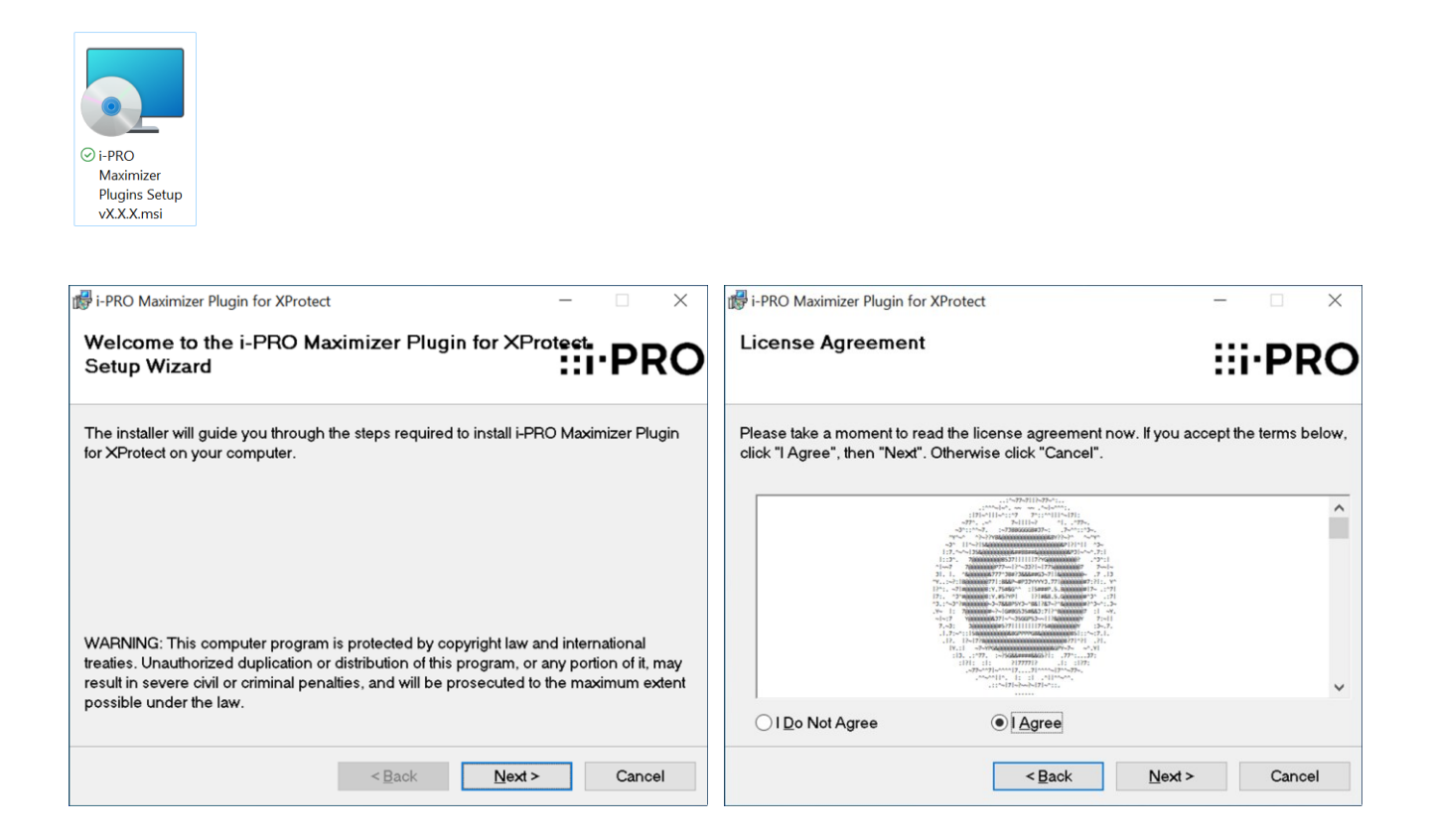

| 률 i-PRO Maximizer Plugin for XProtect                                                   | _          |                   | $\times$ | 💕 i-PRO Maximizer Plugin for XProtect – 🗆 🗙                                             |
|-----------------------------------------------------------------------------------------|------------|-------------------|----------|-----------------------------------------------------------------------------------------|
| Select Installation Folder                                                              |            | i·P               | RO       | Confirm Installation <b>::::PRC</b>                                                     |
| The installer will install i-PRO Maximizer Plugin for XProtect to the                   | e followii | ng folder.        |          | The installer is ready to install i-PRO Maximizer Plugin for XProtect on your computer. |
| To install in this folder, click "Next". To install to a different folder,<br>"Browse". | enter it k | below or o        | olick    | Click "Next" to start the installation.                                                 |
| Eolder:                                                                                 |            |                   |          |                                                                                         |
| C:\Program Files\Milestone\MIPPlugins\i-PRO\Maximizer\                                  |            | Browse.           |          |                                                                                         |
|                                                                                         |            | <u>D</u> isk Cost | t        |                                                                                         |
| Install i-PRO Maximizer Plugin for XProtect for yourself, or for any<br>computer:       | yone who   | uses this         | :        |                                                                                         |
| • Everyone                                                                              |            |                   |          |                                                                                         |
| ⊖ Just <u>m</u> e                                                                       |            |                   |          |                                                                                         |
| < Back Nex                                                                              | t>         | Can               | cel      | < <u>B</u> ack <u>N</u> ext > Cancel                                                    |
|                                                                                         |            |                   |          |                                                                                         |
| 🞲 i-PRO Maximizer Plugin for XProtect                                                   | _          |                   | ×        |                                                                                         |
| Installation Complete                                                                   |            | i·P               | RO       |                                                                                         |
| i-PRO Maximizer Plugin for XProtect has been successfully insta                         | lled.      |                   |          |                                                                                         |
| Click "Close" to exit.                                                                  |            |                   |          |                                                                                         |
|                                                                                         |            |                   |          |                                                                                         |
|                                                                                         |            |                   |          |                                                                                         |
|                                                                                         |            |                   |          |                                                                                         |
|                                                                                         |            |                   |          |                                                                                         |
|                                                                                         |            |                   |          |                                                                                         |
|                                                                                         |            |                   |          |                                                                                         |
|                                                                                         |            |                   |          |                                                                                         |
| Please use Windows Update to check for any critical updates to                          | the .NET   | Framew            | ork.     |                                                                                         |
|                                                                                         |            |                   |          |                                                                                         |

Depending on what is installed and running you may receive some of these prompts. To finish the installation press Yes to close or restart the relevant program or service.

<u>C</u>lose

Cancel

<<u>B</u>ack

| Close Milestone Smart Client?                                                                                             | _ |    | $\times$               | Close Milestor                      | ne Management C                                 | lient?                  | _                      |          | $\times$ |
|----------------------------------------------------------------------------------------------------|---|----|------------------------|-------------------------------------|-------------------------------------------------|-------------------------|------------------------|----------|----------|
| We need to stop the Milestone Smart Client process to complete the installation. Any unsaved data will be lost. Continue? |   |    | We need t<br>to comple | to stop the Mil<br>ete the installa | estone Managen<br>tion. Any unsave<br>Continue? | nent Clier<br>d data wi | nt proce:<br>Il be los | ss<br>t. |          |
| Yes                                                                                                    |   | No |                        | Yes                                 | 3                                               |                         |                        | No       |          |
| Restart Event Server?                                                                                                    | _ |    | ×                      |                                     |                                                 |                         |                        |          |          |
| This plugin requires an Event Server service restart. Would you like us to restart it for you now?                        |   |    |                        |                                     |                                                 |                         |                        |          |          |
| Yes                                                                                                    |   | No |                        |                                     |                                                 |                         |                        |          |          |

# 2.3. INSTALL WHEN REPLACING OLD PLUG-IN

Either uninstall the plugin from Add or Remove Programs.

| i-PRO Maximizer Plugin for XProtect |           | i-PRO | 07/09/2023 | 12.9 MB | 0.9.83 |
|-------------------------------------|-----------|-------|------------|---------|--------|
| i-PRO Maximizer Service             | Uninstall | lO    | 07/09/2023 | 165 MB  | 0.9.83 |
|                                     | Change    |       |            |         |        |
|                                     | Repair    |       |            |         |        |

When updating, uninstall both components of the i-PRO maximizer plugin first, before the new installation is started.

Alternatively Run the new Maximizer Plugin for XProtect installer on the Windows machine with the plugin already installed. The installer will prompt to remove the plugin. Once removed re-run the installer to install the updated version.

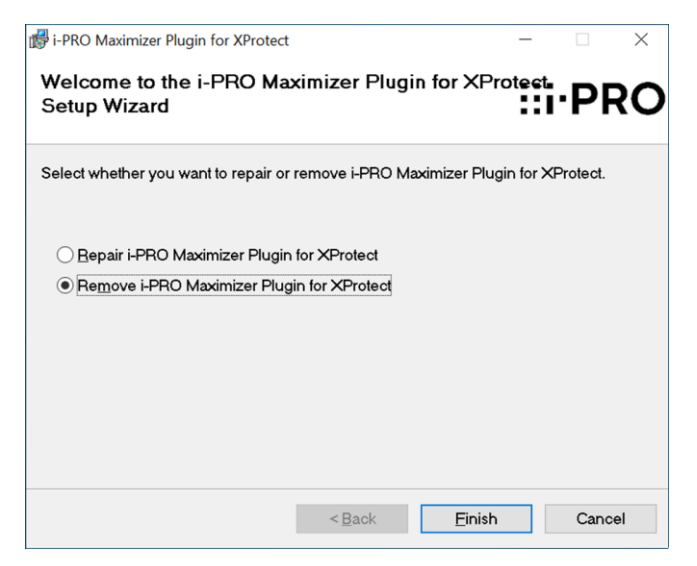

Configuration changes from the previous plugin will be saved for the new plugin when uninstalled.

# 2.4. CONNECTION TO XPROTECT FROM i-PRO MAXIMIZER SERVICE

As Default the i-PRO Maxzimizer service will connect to XProtect with the <u>NETWORK SERVICE</u>. This would work for an all-in-one XProtect installation running with the <u>NETWORK SERVICE</u>. For installations where the XProtect Recording Server is sperate from the XProtect Management Server the i-PRO service account will need to be updated, or a XProtect Basic User Account will need to be used.

To use a XProtect Basic user account as the i-PRO Maximizer Service login. Start by creating a new Basic User Account from the XProtect Management Client. Site Navigation > Security > Basic User.

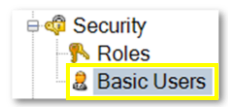

Add a <u>User name</u> of your choosing plus a complex password for the account and ensure that the <u>Status</u> is set to Enabled and <u>Force Basic User to change password on next login</u> is unticked.

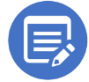

Adding the password to the description can be useful for administration, however, offers a lower level of security on larger systems.

| New Basic User                                                                                                    | ×                             |
|----------------------------------------------------------------------------------------------------|-------------------------------|
| User name:<br>i-pro                                                                                                    |                               |
| Description:                                                                                                    |                               |
| uKJpGm95wee#AZU*                                                                                                    | ^                             |
|                                                                                                    | ~                             |
| Password:                                                                                                    |                               |
| •••••                                                                                                    |                               |
| Repeat password:                                                                                                    |                               |
| •••••                                                                                                    |                               |
| Force Basic User to end of the second second sec | change password on next login |
| Status:<br>Enabled V                                                                                                    |                               |
|                                                                                                    | OK Cancel                     |

Add this new Basic User account to a role, Site Navigation > Security > Roles.

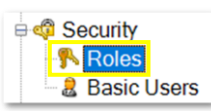

Select Users and Groups. We recommend the Administrators Role, however depending on the site configuration may require a customized role. This being the case, provide a role with access to all i-PRO devices and XProtect servers that are required to be visible to the i-PRO Maximizer Service.

Select Add.. Basic User, find the relevant account and tick to add to the Role.

| Roles 👻 🕈                      | Role Settings            | <b>•</b> #                                             |
|--------------------------------|--------------------------|--------------------------------------------------------|
| Name                           | Name 🔺                   | Description                                            |
| Administrators (Administrator  | B DESKTOP-4D072EK\       |                                                        |
| Operators (Default role create | NT AUTHORITY/NET         | Select Basic Users to add to Role X                    |
|                                | <pre>&amp; orbnet</pre>  | Select user:                                           |
|                                |                          | Select Name                                            |
|                                |                          | ✓ i-pro                                                |
|                                |                          |                                                        |
|                                | Windows user             |                                                        |
|                                | Basic user               |                                                        |
|                                | Add 🖃 F                  | New                                                    |
|                                |                          |                                                        |
|                                |                          | OK Cancel                                              |
|                                | 🗊 Info 🦸 Users and Group | s 😫 External IDP 🗈 Overall Security 🔍 Device 🕸 PTZ < 🔸 |

On the XProtect Recording Server with the Maximizer Service installed. Find the system tray icon for the service.

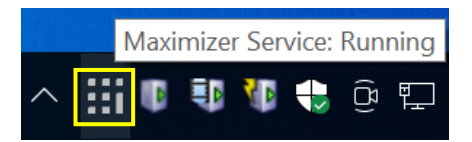

Right click and Stop the i-Pro Maximizer service from the system tray icon.

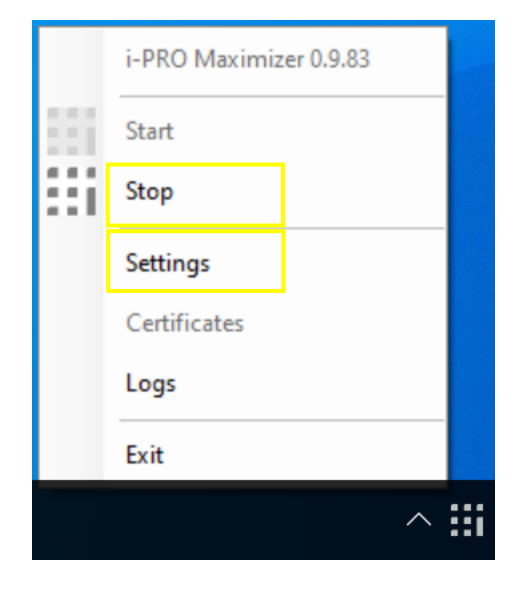

#### **XProtect Basic User Account**

From the window that follows see XProtect Connection Settings. When Log in with Windows account is set to True the XProtect Basic User input are greyed out.

|   | Maximizer Service Settings                          |           | > |
|---|-----------------------------------------------------|-----------|---|
| ~ | Maximizer Service Settings                          |           |   |
| ~ | Listening TCP Port<br>Milestone Connection Settings | 8085      |   |
| ľ | Log in with Windows account                         | True      |   |
|   | Milestone Basic User                                | 1100      |   |
|   | Milestone Basic User Password                       |           |   |
|   | Milestone Management Server IP                      | 127.0.0.1 |   |
|   | Milestone Management Server Port                    | 80        |   |
|   | Secure Only                                         | False     |   |
|   |                                                     |           |   |

Update Log in with Windows account to False and the XProtect User settings will be editable. Add the XProtect Basic User account created.

| ::: | Maximizer Service Settings                       |           | × |
|-----|--------------------------------------------------|-----------|---|
| ~   | Maximizer Service Settings<br>Listening TCP Port | 8085      |   |
| ~   | Milestone Connection Settings                    |           |   |
|     | Log in with Windows account                      | False     |   |
|     | Milestone Basic User                             | i-pro     |   |
|     | Milestone Basic User Password                    | •••••     |   |
|     | Milestone Management Server IP                   | 127.0.0.1 |   |
|     | Milestone Management Server Port                 | 80        |   |
|     | Secure Only                                      | False     |   |
|     |                                                  |           |   |
|     |                                                  |           |   |

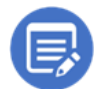

Secure Only connection is not supported in v1.0.0. This will be supported in future versions.

Restart the i-PRO Maximizer service by selecting Start from the system tray icon.

# 2.5. i-PRO MAXIMIZER SERVICE LISTENING TCP PORT

As specified in the i-PRO Maximizer Service Settings the Listening TCP Port is specified. As default the port is 8085. As this is a listening port the local firewall will need to include a rule for incoming traffic.

This is used for communications between the cameras and the I-PRO Maximizer Service.

If required this port can be changed to another port number, however, follow steps in <u>3.2.7. Update alarm</u> sending on all cameras to update the port number so cameras are linked correctly.

| ximizer Service Settings         |           |  |
|----------------------------------|-----------|--|
| Maximizer Service Settings       |           |  |
| Listening TCP Port               | 8085      |  |
| Milestone Connection Settings    |           |  |
| Log in with Windows account      | True      |  |
| Milestone Basic User             |           |  |
| Milestone Basic User Password    |           |  |
| Milestone Management Server IP   | 127.0.0.1 |  |
| Milestone Management Server Port | 80        |  |
| Secure Only                      | False     |  |

The following steps shows the process of adding a rule to the Windows Defender Firewall.

Once completed follow the steps in <u>3.2.7. Update alarm sending on all cameras</u> to link the i-PRO devices to the Listening TCP Port.

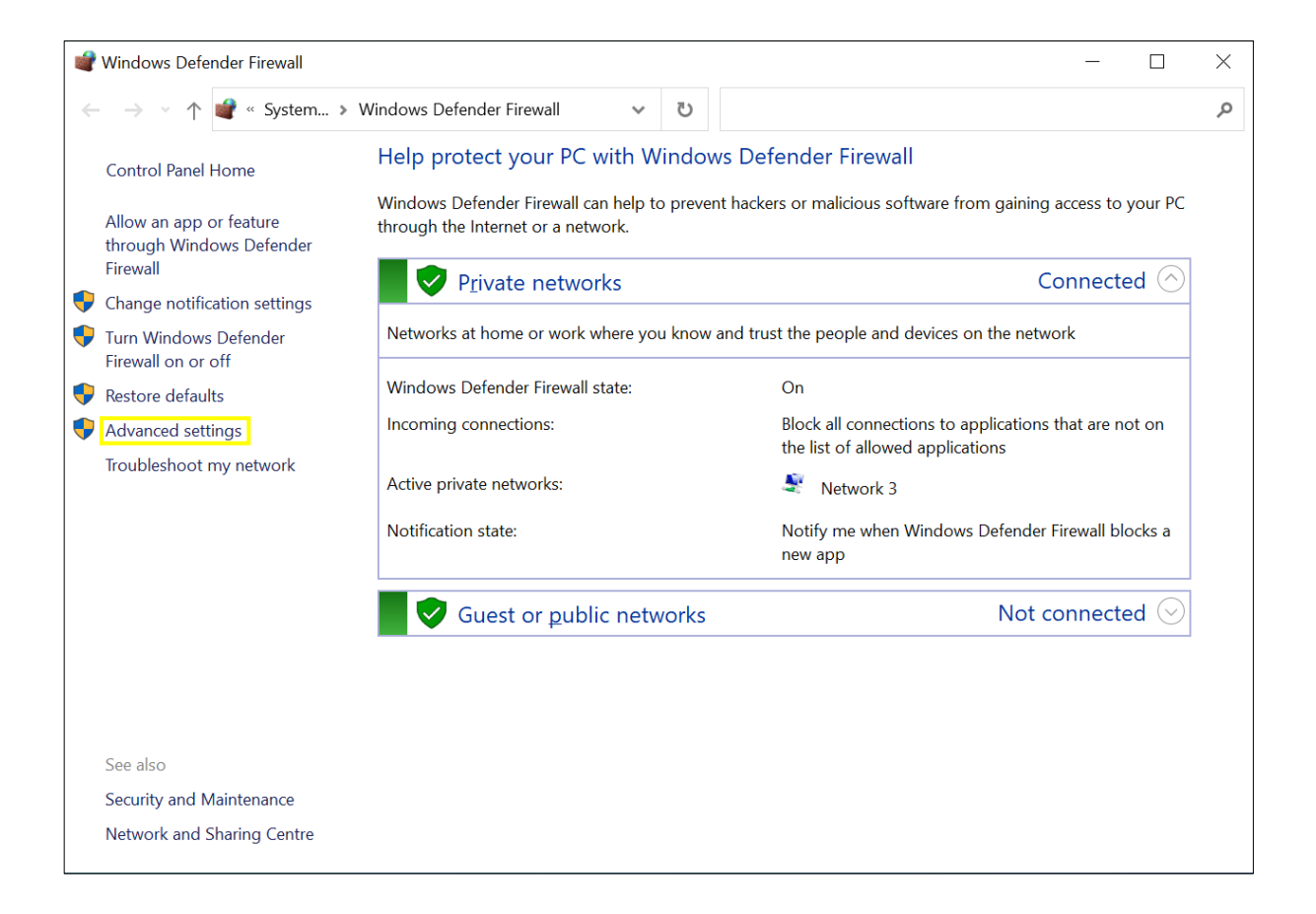

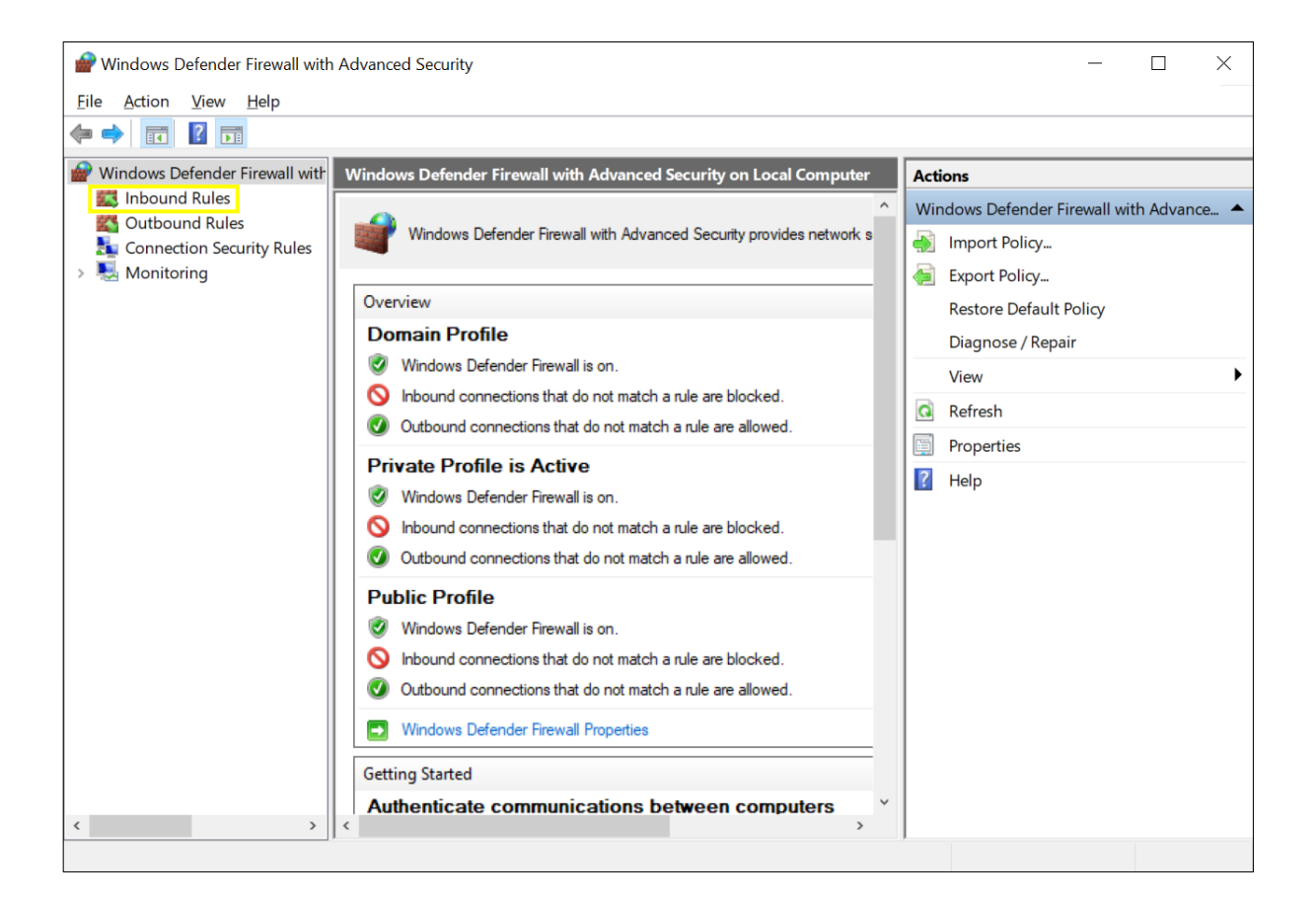

| 🔗 Windows Defender Firew                              | wall with Advanced Secur                                                                                                    | ity                                                                                                    |       |                                                                | _ | <      |
|-------------------------------------------------------|----------------------------------------------------------------------------------------------------|----------------------------------------------------------------------------------------------------|-------|----------------------------------------------------------------|---|--------|
| <u>F</u> ile <u>A</u> ction <u>V</u> iew <u>H</u> elp | 0                                                                                                    |                                                                                                    |       |                                                                |   |        |
| 🗢 🏟 🞽 🖬 🔒 👔                                           |                                                                                                    |                                                                                                    |       |                                                                |   |        |
| Windows Defender Firew                                | all with Inbound Rules                                                                                                    |                                                                                                    |       | Actions                                                        |   |        |
| Cutbound Rules                                        | New Rule                                                                                                    | an/Prox/Sn/                                                                                                    | Group | Inbound Rules                                                  |   | •      |
| <ul> <li>Monitoring</li> </ul>                        | Filter by Profile > Filter by State >                                                                                                    | en Network Bridge Server<br>SP Server                                                                                                    |       | <ul> <li>Filter by Profile</li> <li>Filter by State</li> </ul> |   | )<br>} |
| _                                                     | Filter by Group > rotect Mobile Server<br>rotect Mobile Server<br>View > rotect Mobile Server - Port 8                                                                                                    | rotect Mobile Server<br>rotect Mobile Server<br>rotect Mobile Server - Port 8                                                                                                    |       | Filter by Group                                                |   | •      |
| Refresh<br>Export List                                | Refresh<br>Export List                                                                                                    | rotect Mobile Server - Port 8                                                                                                    |       | Refresh                                                        |   | -      |
|                                                       | Help<br>VideoOSDev<br>VideoOSDev<br>VideoOSEve<br>VideoOSEve<br>VideoOSEve<br>VideoOSRec<br>VideoOSRec<br>VideoOSRec<br>VideoOSRec<br>VideoOSRec<br>VideoOSSen<br>VideoOSSen<br>VideoOSSen<br>VideoOSSen<br>VideoOSSen | gine (8554) In<br>Collector.Service<br>ricePack.DeviceDiscoveryProxy<br>ricePack.ProxySrv<br>nt.Server<br>nt.Server.EventsAndStatusSu<br>nt.Server.Mip<br>order.MediaDbUninstall<br>order.Service<br>order.Service.TrayController<br>order.Service.WebApiPorts<br>ver.Service.TrayController.exe<br>ver.Service.TrayController.exe<br>ver.Service.TrayController.exe |       | Export List                                                    |   |        |
| New Rule                                              |                                                                                                    |                                                                                                    |       | 1                                                              |   |        |

| 💣 New Inbound Rule Wizard              | ·                                                                                 | < |
|----------------------------------------|-----------------------------------------------------------------------------------|---|
| Rule Type                              |                                                                                   |   |
| Select the type of firewall rule to cr | reate.                                                                            |   |
| Steps:                                 |                                                                                   |   |
| Rule Type                              | What type of rule would you like to create?                                       |   |
| Protocol and Ports                     |                                                                                   |   |
| <ul> <li>Action</li> </ul>             | O Program                                                                         |   |
| Profile                                | Rule that controls connections for a program.                                     |   |
| Name                                   | Port                                                                              |   |
|                                        | Rule that controls connections for a TCP or UDP port.                             |   |
|                                        | O Predefined:                                                                     |   |
|                                        | @FirewallAPI.dll,-80200   Rule that controls connections for a Windows experience |   |
|                                        |                                                                                   |   |
|                                        |                                                                                   |   |
|                                        |                                                                                   |   |
|                                        |                                                                                   |   |
|                                        |                                                                                   |   |
|                                        |                                                                                   |   |
|                                        |                                                                                   |   |
|                                        |                                                                                   |   |
|                                        |                                                                                   |   |
|                                        | < Back Next > Cancel                                                              |   |
|                                        |                                                                                   |   |

| 1  | New Inbound Rule Wizard             |                                                                  | $\times$ |  |  |
|----|-------------------------------------|------------------------------------------------------------------|----------|--|--|
| P  | rotocol and Ports                   |                                                                  |          |  |  |
| Sp | pecify the protocols and ports to v | which this rule applies.                                         |          |  |  |
| St | eps:                                |                                                                  |          |  |  |
|    | Rule Type                           | Does this rule apply to TCP or UDP?                              |          |  |  |
| ۵  | Protocol and Ports                  | ● <u>I</u> CP                                                    |          |  |  |
| •  | Action                              | ○ <u>U</u> DP                                                    |          |  |  |
| ٠  | Profile                             |                                                                  |          |  |  |
| ۲  | Name                                | Does this rule apply to all local ports or specific local ports? |          |  |  |
|    |                                     |                                                                  |          |  |  |
|    |                                     | Specific local ports:     8085                                   |          |  |  |
|    |                                     | Example: 80, 443, 5000-5010                                      |          |  |  |
|    |                                     |                                                                  |          |  |  |
|    |                                     |                                                                  |          |  |  |
|    |                                     |                                                                  |          |  |  |
|    |                                     |                                                                  |          |  |  |
|    |                                     |                                                                  |          |  |  |
|    |                                     |                                                                  |          |  |  |
|    |                                     |                                                                  |          |  |  |
|    |                                     |                                                                  |          |  |  |
|    |                                     |                                                                  |          |  |  |
|    |                                     | < Pook North Connel                                              |          |  |  |
|    |                                     |                                                                  |          |  |  |
|    |                                     |                                                                  |          |  |  |

| Action                                                                                         |                                                                                                    |  |  |  |  |  |  |
|------------------------------------------------------------------------------------------------|----------------------------------------------------------------------------------------------------|--|--|--|--|--|--|
| Specify the action to be taken when a connection matches the conditions specified in the rule. |                                                                                                    |  |  |  |  |  |  |
| Steps:                                                                                         |                                                                                                    |  |  |  |  |  |  |
| Rule Type                                                                                      | What action should be taken when a connection matches the specified conditions?                                                                                                    |  |  |  |  |  |  |
| Protocol and Ports                                                                             | Allow the connection                                                                                                    |  |  |  |  |  |  |
| Action     Profile                                                                             | This includes connections that are protected with IPsec as well as those are not.                                                                                                    |  |  |  |  |  |  |
| <ul> <li>Protile</li> <li>Name</li> </ul>                                                      | <ul> <li>Allow the connection if it is secure</li> <li>This includes only connections that have been authenticated by using IPsec. Connections will be secured using the settings in IPsec properties and rules in the Connection Security Rule node.</li> <li>Customize</li> </ul> |  |  |  |  |  |  |
|                                                                                                | < <u>B</u> ack <u>N</u> ext > Cancel                                                                                                    |  |  |  |  |  |  |

| Prew Inbound Rule Wizard                                                                                                    | × |  |  |  |  |
|----------------------------------------------------------------------------------------------------|---|--|--|--|--|
| 💣 New Inbound Rule Wizard X                                                                                                    |   |  |  |  |  |
| Profile                                                                                                    |   |  |  |  |  |
| Specify the profiles for which this rule applies.                                                                                                    |   |  |  |  |  |
| Steps:                                                                                                    |   |  |  |  |  |
| Rule Type When does this rule apply?                                                                                                    |   |  |  |  |  |
| Protocol and Ports                                                                                                    |   |  |  |  |  |
| Action     Domain                                                                                                    |   |  |  |  |  |
| Profile Applies when a computer is connected to its corporate domain.                                                                                                    |   |  |  |  |  |
| Name   Pivate   Applies when a computer is connected to a private network location, such as a home or work place.   Public   Applies when a computer is connected to a public network location. |   |  |  |  |  |
|                                                                                                    |   |  |  |  |  |

| Prew Inbound Rule Wizard X |                                 |                                                                                                    |       |  |  |  |  |
|----------------------------|---------------------------------|----------------------------------------------------------------------------------------------------|-------|--|--|--|--|
| N                          | Name                            |                                                                                                    |       |  |  |  |  |
| 2                          | becity the name and description | r this rule.                                                                                                    |       |  |  |  |  |
| S                          | leps:                           |                                                                                                    |       |  |  |  |  |
| ۲                          | Rule Type                       |                                                                                                    |       |  |  |  |  |
| ۲                          | Protocol and Ports              |                                                                                                    |       |  |  |  |  |
| ۲                          | Action                          |                                                                                                    |       |  |  |  |  |
| ۲                          | Profile                         | Name:                                                                                                    |       |  |  |  |  |
| ۲                          | Name                            | 1PRO Maximizer Service (8085-1CP)                                                                                       |       |  |  |  |  |
|                            |                                 | Description (optional):                                                                                                 | _     |  |  |  |  |
|                            |                                 | Listening port for i-PRO Maximizer Service for connections from i-Pro cameras. Service us<br>within Milestone XProtect. | ed    |  |  |  |  |
|                            |                                 | i                                                                                                    |       |  |  |  |  |
|                            |                                 |                                                                                                    |       |  |  |  |  |
|                            |                                 |                                                                                                    |       |  |  |  |  |
|                            |                                 |                                                                                                    |       |  |  |  |  |
|                            |                                 |                                                                                                    |       |  |  |  |  |
|                            |                                 |                                                                                                    |       |  |  |  |  |
|                            |                                 |                                                                                                    |       |  |  |  |  |
|                            |                                 |                                                                                                    |       |  |  |  |  |
|                            |                                 |                                                                                                    |       |  |  |  |  |
|                            |                                 |                                                                                                    |       |  |  |  |  |
|                            |                                 |                                                                                                    |       |  |  |  |  |
|                            |                                 | < Back Finish C                                                                                                    | ancel |  |  |  |  |
|                            |                                 |                                                                                                    |       |  |  |  |  |

# 3. **i-PRO MAXIMIZER PLUG-IN** 3.1. START UP AND TERMINATE PLUG-IN

### 3.1.1. START UP PLUG-IN

To open plugin, start-up the XProtect Management Client or XProtect Smart Client and first login.

For more detail about the XProtect Management Client or XProtect Smart Client, refer to the Milestone user manual.

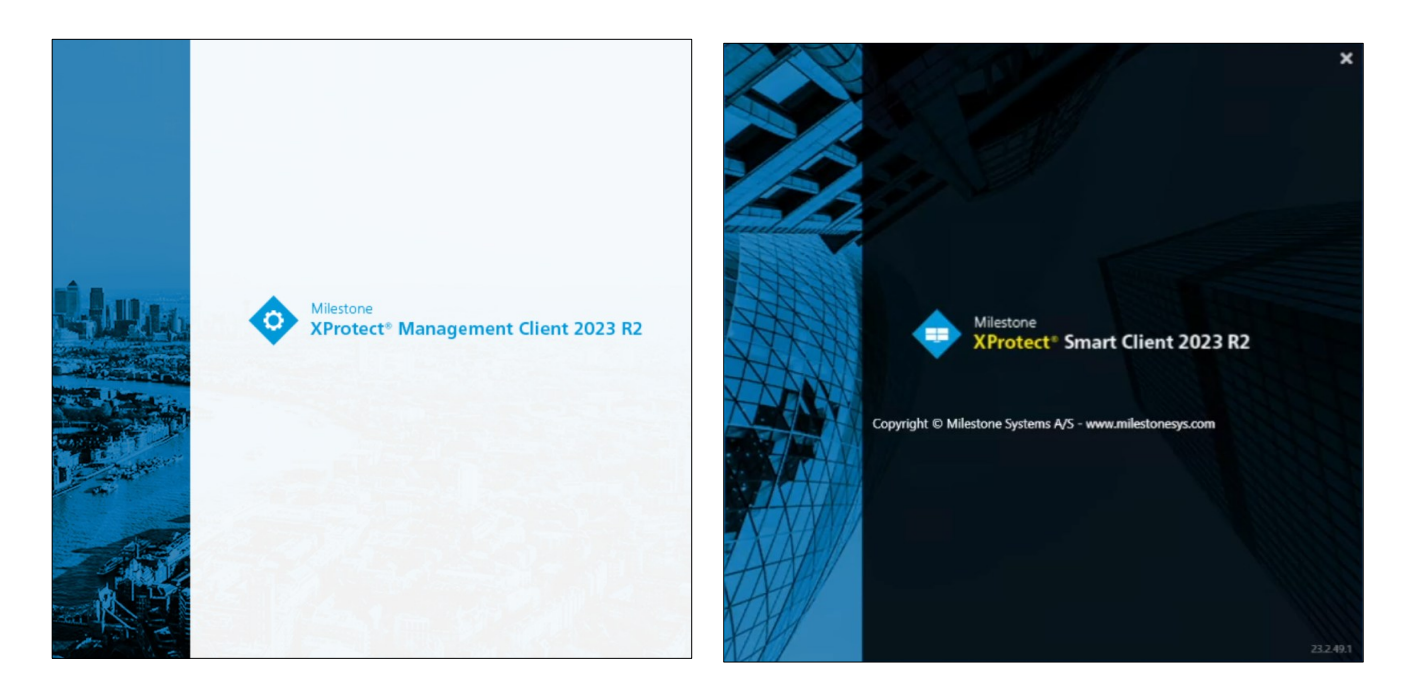

From the XProtect Management Client find i-PRO Extended Actions in the Site Navigation under Rules and Events. Plugin operations are run from here.

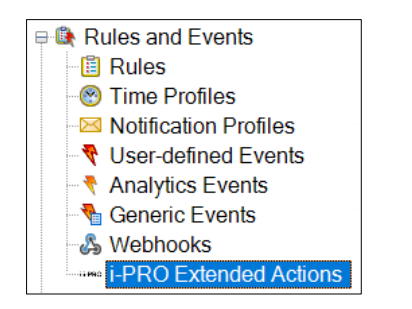

XProtect Smart Client video tile, tool menu showing interface.

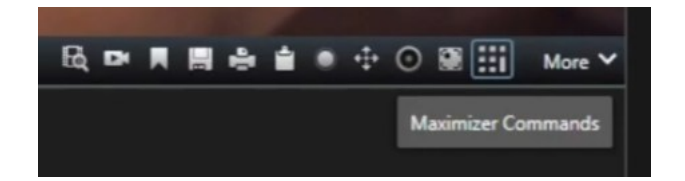

### 3.1.2. START THE I-PRO MAXIMIZER SERVICE

The service will start automatically with Windows. To change the service state when not running, use the system tray icon menu. Right click and Start.

|     | i-PRO Maximizer 0.9.83 |
|-----|------------------------|
| 81  | Start                  |
| 551 | Stop                   |
|     | Settings               |
|     | Certificates           |
|     | Logs                   |
|     | Exit                   |
|     | ^ <b>:::</b>           |

### 3.1.3. STOP THE I-PRO MAXIMIZER SERVICE

To terminate the i-PRO Maximizer Service, use the system tray icon menu. Right click and Stop.

|     | i-PRO Maximizer 0.9.83 |   |
|-----|------------------------|---|
| 331 | Start                  |   |
| H   | Stop                   |   |
|     | Settings               |   |
|     | Certificates           |   |
|     | Logs                   |   |
|     | Exit                   |   |
|     | ^                      | i |

# **3.2. XPROTECT MANAGEMENT CLIENT 3.2.1. UI COMPONENT**

When installed on a workstation or server with the XProtect Management Client i-PRO Maximizer has a new section under Rules and Events; i-PRO Extended Actions.

| Mission XProtect Management Clerit 2023 R1 - D X |                                                            |                                           |                                       |                      |                             |                           |              |                                             |
|--------------------------------------------------|------------------------------------------------------------|-------------------------------------------|---------------------------------------|----------------------|-----------------------------|---------------------------|--------------|---------------------------------------------|
| File View Action Maintenance Tools Help          |                                                            |                                           |                                       |                      |                             |                           |              |                                             |
| 8 9 0 • M                                        |                                                            |                                           |                                       |                      |                             |                           |              |                                             |
| Site Navigation                                  | Configuration                                              |                                           |                                       |                      |                             |                           |              | - 3                                         |
| ORBSVR-65 - (23.1a)                              | A B PRO cameras                                            |                                           |                                       |                      |                             |                           |              |                                             |
| Basics                                           | 😑 🕋 Another Group                                          | Select a camera or a group                | of cameras to enable or disable it    | s commands           |                             |                           |              |                                             |
| License Information                              | - PRO/Panasonic WV-S61301-Z2 (192.168.1.192) - Camera 1111 |                                           |                                       |                      |                             |                           |              | ^                                           |
| Site Information                                 |                                                            | Auto Focus (Fixed)                        |                                       |                      |                             |                           |              |                                             |
| Remote Connect Services                          |                                                            |                                           |                                       |                      |                             | O Eastle                  | O Diashle    | C Excludes some summary                     |
| Axis One-click Camera Connection                 | Panasonic WV-S2236L CH - Camera 1                          | has been a feeling of a second            |                                       |                      |                             | U Enable                  | Uisable      | <ul> <li>Enabled on some cameras</li> </ul> |
| U Servers                                        | 😑 🚞 One Camera                                             | Allo rocus ror ideo carieras              |                                       |                      |                             |                           |              |                                             |
| D Recording Servers                              | - The IPRO WV-S15500-V3L UK - Camera 1                     |                                           |                                       |                      |                             |                           |              |                                             |
| Failover Servers                                 | E Second Group                                             |                                           |                                       |                      |                             |                           |              |                                             |
| Mobile Servers                                   |                                                            | Auto Focus PTZ                            |                                       |                      |                             |                           |              |                                             |
| Brac Devices                                     |                                                            |                                           |                                       |                      |                             | O Fastle                  | O Bushla     | O Festive services                          |
| e Vameras                                        |                                                            | the form                                  |                                       |                      |                             | O brable                  | U Disable    | C Enabled on some cameras                   |
| Constant                                         |                                                            | ALEO TOCUS                                |                                       |                      |                             |                           |              |                                             |
| - Metadata                                       |                                                            |                                           |                                       |                      |                             |                           |              |                                             |
| de land                                          |                                                            |                                           |                                       |                      |                             |                           |              |                                             |
| - Output                                         |                                                            | Focus Far (Fixed)                         |                                       |                      |                             |                           |              |                                             |
| Client                                           |                                                            |                                           |                                       |                      |                             | C Eastle                  | O Darble     |                                             |
| Smart Wall                                       |                                                            | Energy Instanting Constanting             |                                       |                      |                             | O trable                  | O Disable    | C Enabled on some cameras                   |
| - Caroups                                        |                                                            | Pocus far for tixed cameras               |                                       |                      |                             |                           |              |                                             |
| - 🚰 Smart Client Profiles                        |                                                            |                                           |                                       |                      |                             |                           |              |                                             |
| Management Client Profiles                       |                                                            |                                           |                                       |                      |                             |                           |              |                                             |
| Matrix                                           |                                                            | Focus Far PTZ                             |                                       |                      |                             |                           |              |                                             |
| Rules and Events                                 | and Events                                                 |                                           |                                       |                      |                             | O Post                    | O Protection | O Frank Law Sector                          |
| Rules                                            |                                                            | Second an                                 |                                       |                      |                             | U Enable                  | Ulsable      | <ul> <li>Enabled on some cameras</li> </ul> |
| C Time Profiles                                  |                                                            | FOCUS INF.                                |                                       |                      |                             |                           |              |                                             |
| Notification Profiles                            |                                                            |                                           |                                       |                      |                             |                           |              |                                             |
| User-defined Events                              |                                                            |                                           |                                       |                      |                             |                           |              |                                             |
| Analytics Events                                 |                                                            | Focus Near (Fixed)                        |                                       |                      |                             |                           |              |                                             |
| Generic Events                                   |                                                            |                                           |                                       |                      |                             | OF                        | OBull        | O Faith day and the second                  |
| 111 DOO Estanded Astronomy                       |                                                            | O Enable                                  |                                       | U Enable             | <ul> <li>Disable</li> </ul> | C Enabled on some cameras |              |                                             |
| Carl Control Control Control                     |                                                            | Pocus near for fixed cameras              |                                       |                      |                             |                           |              |                                             |
| - Roles                                          |                                                            |                                           |                                       |                      |                             |                           |              |                                             |
| - Basic Users                                    |                                                            |                                           |                                       |                      |                             |                           |              |                                             |
| System Dashboard                                 |                                                            | Focus Near PTZ                            |                                       |                      |                             |                           |              |                                             |
| Current Tasks                                    |                                                            |                                           |                                       |                      |                             | O Eastle                  | O Durble     | O Feedbal on some service                   |
| System Monitor                                   |                                                            | Transmission (                            |                                       |                      |                             | C Enable                  | U Disable    | C Enabled on some cameras                   |
| System Monitor Thresholds                        |                                                            | rocus near                                |                                       |                      |                             |                           |              |                                             |
| - & Evidence Lock                                |                                                            |                                           |                                       |                      |                             |                           |              |                                             |
| Configuration Reports                            |                                                            |                                           |                                       |                      |                             |                           |              |                                             |
| - Server Logs                                    |                                                            | Focus Reset (Fixed)                       |                                       |                      |                             |                           |              |                                             |
| E 🍄 Metadata Use                                 |                                                            |                                           |                                       |                      |                             | O Eastle                  | O Dirable    | C Excluded on some comments                 |
| Metadata Search                                  |                                                            | Density the face of face front experiment |                                       |                      |                             | O Enable                  | O Disable    | <ul> <li>Enabled on some cameras</li> </ul> |
| Access Control                                   |                                                            | Hesets the focus for fixed carriers       |                                       |                      |                             |                           |              |                                             |
| E C Incidents                                    |                                                            |                                           |                                       |                      |                             |                           |              |                                             |
| incident properties                              |                                                            |                                           |                                       |                      |                             |                           |              | R                                           |
| E E Transact                                     |                                                            | Auto Track                                |                                       |                      |                             |                           |              |                                             |
| Transaction sources                              |                                                            |                                           |                                       |                      |                             | O Easter                  | O Dunkle     | C Excitized on some symposi-                |
| I ransaction centritions                         |                                                            | Orate in the band in a                    |                                       |                      |                             | U Enable                  | Usable       | <ul> <li>chapied on some cameras</li> </ul> |
|                                                  |                                                            | stats auto vacking                        |                                       |                      |                             |                           |              |                                             |
| ORBNET Plugins                                   |                                                            |                                           |                                       |                      |                             |                           |              |                                             |
| Orb Driver License Settings                      |                                                            |                                           |                                       |                      |                             |                           |              |                                             |
| - (3) Privacy Mask Global                        |                                                            | Auto Pan                                  |                                       |                      |                             |                           |              |                                             |
| Privacy Mask License                             |                                                            |                                           |                                       |                      |                             |                           |              |                                             |
| (i) . & Alacma                                   | ×.                                                         | Configure commands                        | Update aram sending<br>on all cameras | Custom Event Mapping |                             |                           |              |                                             |
| Site Navigation Federated Site Hierarchy         |                                                            |                                           |                                       |                      |                             |                           |              |                                             |

### 3.2.2. OVERVIEW

This section describes the elements that compose the i-PRO Extended Actions window.

| Came                                                                                                    | ora List Camera .<br>Group sc<br>/ /                                                                        | or Availabl | le Actions |          |
|----------------------------------------------------------------------------------------------------|----------------------------------------------------------------------------------------------------|-------------|------------|----------|
| Configuration                ■ A IV-PRO cameras             ■ Arother Group             ■ FRO: Panasonic WV-S61301-22 (152.168.1.152) - Camera 1111             ■ FRO: Panasonic WV-S61301-22 (152.168.1.152) - Camera 1111             ■ FRO: Panasonic WV-S61301-22 (152.168.1.152) - Camera 1111             ■ TeRO: Panasonic WV-S61301-22 (152.168.1.152) - Camera 1111             ■ TeRO: Panasonic WV-S61301-22 (152.168.1.152) - Camera 1111             ■ TeRO: Panasonic WV-S61301-22 (152.168.1.152) - Camera 1111             ■ TeRO: Panasonic WV-S61301-22 (152.168.1.152) - Camera 1111             ■ TeRO: Panasonic WV-S61301-22 (152.168.1.152)             ■ TeRO: Panasonic WV-S61301-22 (152.168.1.152) - Camera 1111             ■ TeRO: Panasonic WV-S61301-22 (152.168.1.152) - Camera 1111             ■ TeRO: Panasonic WV-S61301-22 (152.168.1.152) - Camera 1111             ■ TeRO: Panasonic WV-S61301-22 (152.168.1.152)             ■ TeRO: Panasonic WV-S61301-22 (152.168.1.152) - Camera 1111             ■ TeRO: Panasonic WV-S61301-22 (152.168.1.152) - Camera 1111             ■ TeRO: Panasonic WV-S61301-22 (152.168.1.152) - Camera 1             ■ TeRO: Panasonic WV-S61301-22 (152.168.1.152)             ■ TeRO: Panasonic WV-S61301-22 (152.168.1.152)             ■ TeRO: Panasonic WV-S61301-22 (152.168.1.152)             ■ TeRO: Panasonic WV-S61301-22 (152.168.1.152)             ■ TeRO: Panasonic WV-S61301-22 (152.168.1.152)             ■ TeRO: Panasonic WV-S61301-22 (152.168.1.152)             ■ TeRO: Panasonic WV-S61301-22 (152.168.1.152)             ■ TeRO: Panasonic WV-S61301-22 (152.168.1.152)             ■ TeRO: Panasonic WV-S61301-22 (152.168.1.152)             ■ TeRO: Panasonic WV-S61301-22 (152.168.1.152)             ■ TeRO: Panasonic WV-S61301-22 (152.168.1.152)             ■ TeRO: Panasonic WV-S61301-22 (152.168.1.152)             ■ TeRO: Panasonic WV-S61301-22 (152.168.1.152)             ■ TeRO: Panasonic WV-S61301-22 (152.168.1.152)             ■ TeRO: Panas | FPRO/Panasonic WV-561301-22 (192.168.1.192) - Camera 1111  Auto Focus (Fixed)  Auto focus for fixed cameras |             | ) Enable   | © Daable |
| Second Group<br>□ Second Group<br>□ Second Group<br>□ Second Group                                                                                                    | Auto Focus PTZ<br>Auto focus                                                                                |             | Enable     | O Daable |
|                                                                                                    | Focus For (Fixed)<br>Focus far for fixed cameras                                                            |             | 🔿 Enable   | Daable   |
|                                                                                                    | Focus Far PTZ<br>Focus far                                                                                  |             | ) Enable   | Disable  |

|       | Focus Reset (Fixed)<br>Resets the focus for fixed cameras                                                                       | ) Enable | O Disable | Enabled on some cameras    |
|-------|----------------------------------------------------------------------------------------------------|----------|-----------|----------------------------|
|       | Auto Track<br>State auto tracking                                                                                               | O Enable | O Disable | C: Enabled on some cameras |
| Confi | Auto Pan Configure commands Update alam sending On all camesa Update alam Custom Event Mapping Update alam Custom Event Mapping |          |           |                            |
| comma | jure upoate alarm Custom Event<br>ands sending on all Mapping<br>cameras                                                        |          |           |                            |

### 3.2.3. CAMERA LIST

The visible groups in the camera list are from the camera groups in XProtect. Any groups with i-PRO cameras will display. Only i-PRO cameras will display from each of these groups.

By using these groups i-PRO cameras can be grouped by site, server, location, internal, external and so on.

Using groups allows for actions to be enabled or disabled in bulk.

### **3.2.4. CAMERA OR GROUP SELECTION**

When a camera group or camera device is selected the selection will show in the Camera or Group selection.

### **3.2.5. AVAILABLE ACTIONS**

When a camera device is selected actions available will show as available in the action list. This will be dependent on the support of certain camera models and camera types. The available features for i-PRO Extended Actions and i-PRO Maximizer events depend on the camera models. Detailed specifications for each camera model can be checked on their respective <u>product pages</u>.

### **3.2.5.1.** Focus control for fixed camera

Supported models:

Fixed cameras with varifocal lens.

\*Note: This feature is not available on 360-degree fisheye cameras

| Auto Focus (Fixed)           | ENABLE ALL | DISABLE ALL         |
|------------------------------|------------|---------------------|
|                              |            |                     |
| Auto focus for fixed compres |            |                     |
| Auto locus for fixed cameras |            |                     |
|                              |            |                     |
|                              |            |                     |
| Focus Far (Fixed)            | ENABLE ALL | DISABLE ALL         |
|                              |            | <u>B10/(B22/(22</u> |
| Forma for for fixed company  |            |                     |
| Focus lar for lixed cameras  |            |                     |
|                              |            |                     |

| Focus Near (Fixed)                       | ENABLE ALL          | DISABLE ALL |
|------------------------------------------|---------------------|-------------|
| Focus near for fixed cameras             |                     |             |
|                                          |                     |             |
| Focus Reset (Fixed)                      | ENABLE ALL          | DISABLE ALL |
| Resets the focus for fixed cameras       |                     |             |
|                                          |                     |             |
|                                          |                     |             |
| 3.2.5.2. Focus control for F             | PIZ camera          |             |
| Supported models:                        |                     |             |
|                                          |                     |             |
| PTZ cameras (as of Sep 2023 except for d | iscontinued models) |             |
|                                          |                     |             |
| Auto Focus PTZ                           | ENABLE ALL          | DISABLE ALL |
| Auto focus                               |                     |             |
| Focus Far PTZ                            | ENABLE ALL          | DISABLE ALL |
| Focus for                                |                     |             |
|                                          |                     |             |
| Focus Noar PT7                           |                     |             |
| rocus near riz                           | LINADLE ALL         | DISADLE ALL |
| Focus near                               |                     |             |
|                                          |                     |             |
| 3.2.5.3. Auto track                      |                     |             |
|                                          |                     |             |
| Supported models:                        |                     |             |
| PTZ cameras with auto-tracking feature   |                     |             |
| Auto Track                               | ENABLE ALL          | DISABLE ALL |
| Starts auto tracking                     |                     |             |
|                                          |                     |             |
| Lock on target and start tracking        | <u>ENABLE ALL</u>   | DISABLE ALL |
| Locks on target and starts tracking      |                     |             |
| Stop Auto Pan/Tracking                   | ENABLE ALL          | DISABLE ALL |
| Stops auto pan/tracking                  |                     |             |
|                                          |                     |             |

\*Note: Related configuration on the camera is required in advance

### 3.2.5.4. Auto pan

Supported models:

PTZ cameras (as of Sep 2023 except for discontinued models)

| Auto Pan                | ENABLE ALL | DISABLE ALL |
|-------------------------|------------|-------------|
| Starts auto pan         |            |             |
|                         |            |             |
| Stop Auto Pan/Tracking  | ENABLE ALL | DISABLE ALL |
| Stops auto pan/tracking |            |             |

### 3.2.5.5. Change scene file

Supported models:

all i-PRO cameras except for 360-degree fisheye cameras (as of Sep 2023 except for discontinued models.)

| Change to scene file 1         | ENABLE ALL | DISABLE ALL |
|--------------------------------|------------|-------------|
| Changes the scene file         |            |             |
|                                |            |             |
| Change to scene file 2         | ENABLE ALL | DISABLE ALL |
| Changes the scene file         |            |             |
|                                |            |             |
| Change to scene file 3         | ENABLE ALL | DISABLE ALL |
| Changes the scene file         |            |             |
|                                |            |             |
| Change to scene file 4         | ENABLE ALL | DISABLE ALL |
| Changes the scene file         |            |             |
|                                |            |             |
| Restore Original Settings      | ENABLE ALL | DISABLE ALL |
| Restores the original settings |            |             |

\*To utilize these features, it is necessary to configure both the image scene file and the schedule to ensure that there is at least one *"Image adjust"* schedule in "Schedule 1,2,3,4 or 5".

| Schedule              |               |                                                                        |
|-----------------------|---------------|------------------------------------------------------------------------|
| Schedules             |               |                                                                        |
|                       | Schedule mode | Image adjust 1 : Daytime 🗸                                             |
| (White)               | Time range    | ☑ Mon ☑ Tue ☑ Wed ☑ Thu ☑ Fri ☑ Sat ☑ Sun<br>■ 24h   09♀:00♀ - 17♀:00♀ |
|                       | Schedule mode | Image adjust 2 : Evening                                               |
| (Blue)                | Time range    | ☑ Mon ☑ Tue ☑ Wed ☑ Thu ☑ Fri ☑ Sat ☑ Sun<br>■ 24h 17♀:00♀ - 21♀:00♀   |
|                       | Schedule mode | VMD permission                                                         |
| (Green)               | Time range    | ☑ Mon ☑ Tue ☑ Wed ☑ Thu ☑ Fri ☑ Sat ☑ Sun<br>☑ 24h                     |
| 0.1-11-1              | Schedule mode | Off 🗸                                                                  |
| Schedule 4<br>(Red)   | Time range    | Mon Tue Wed Thu Fri Sat Sun<br>24h 0051: 0055 - 0055 : 0055            |
| Cabadda E             | Schedule mode | Off 🗸                                                                  |
| Schedule 5<br>(Black) | Time range    | Mon Tue Wed Thu Fri Sat Sun<br>24h 1992 : 1992 - 1992 : 1992           |
|                       |               |                                                                        |

In case of multi-directional sensor cameras, scene file will be applied for all channels as camera's specification.

### 3.2.5.6. Privacy Guard

Supported models:

Cameras which support <u>AI Privacy Guard</u> or <u>AI Privacy Guard for 360-degree fisheye camera</u> application.

| Enable Privacy Guard           | ENABLE ALL | DISABLE ALL |
|--------------------------------|------------|-------------|
| Enables the privacy guard      |            |             |
|                                |            |             |
| Disable Privacy Guard          | ENABLE ALL | DISABLE ALL |
| Disables the privacy guard     |            |             |
|                                |            |             |
| Restore Privacy Guard          | ENABLE ALL | DISABLE ALL |
| Restores the original settings |            |             |

\*Note: AI Privacy Guard installation and related configuration on the camera is required in advance.

To use Enable or Disable feature correctly, it is necessary to set the schedule of AI Privacy Guard for *"Time table 1"* to 24-hour (same as default)

| Softv | vare mng.          |       | Оре | eratio | n sched |    |     | Contro | ol log |     |       |     |       |       |                      |
|-------|--------------------|-------|-----|--------|---------|----|-----|--------|--------|-----|-------|-----|-------|-------|----------------------|
|       |                    |       |     |        |         |    |     |        |        |     |       |     |       |       |                      |
| A     | Al Privacy Guard 🗸 |       |     |        |         |    |     |        |        |     |       |     |       |       |                      |
|       |                    |       |     |        |         |    |     |        |        |     |       |     |       |       |                      |
| Ор    | erating day        | of we | ek  |        |         |    |     |        |        |     |       |     |       |       |                      |
| Da    | y                  |       |     |        | Mon     | Tu | ie  | Wed    | Thu    | Fri | Sat   | Sun |       |       |                      |
| Tin   | ne table 1         |       |     |        | •       | •  |     | •      | •      | •   | •     | •   |       |       |                      |
|       |                    |       |     |        |         |    |     |        |        |     |       |     |       |       |                      |
| Tin   | ne table 2         |       |     |        | •       |    | 2   | •      | •      | •   | •     | •   |       |       |                      |
| Off   |                    |       |     |        | •       |    |     | •      | •      | •   | •     | •   |       |       |                      |
|       |                    |       |     |        |         |    |     |        |        |     |       |     |       |       |                      |
| [Tir  | me table 1 ]       |       |     |        |         |    |     |        |        |     |       |     |       |       |                      |
|       |                    |       |     |        |         |    | 0:0 | 0      | 6:00   |     | 12:00 |     | 18:00 | 24:00 | Operation<br>content |
| 1     | 00 🗸 : 0           | 0 🗸   |     | 00 ~   | : 00 ~  |    |     |        |        |     |       |     |       |       | On 🗸                 |
| 2     | 00 🗸 : 0           | 0 🗸   | -   | 00 🗸   | : 00 ~  |    |     |        |        |     |       |     |       |       | Off 🗸                |
| 3     | 00 🗸 : 0           | 0 ~   | -   | 00 ~   | : 00 🗸  |    |     |        |        |     |       |     |       |       | Off 🗸                |
| 4     | 00 🗸 0             | 0 🗸   | -   | 00 🗸   | 00 ~    |    |     |        |        |     |       |     |       |       | off 🗸                |
| 5     | 00 🗸 : 0           | 0 🗸   | -   | 00 ~   | 00 🗸    |    |     |        |        |     |       |     |       |       | off 🗸                |
| 6     | 00 🗸 : 0           | 0 🗸   |     | 00 🗸   | : 00 ~  |    |     |        |        |     |       |     |       |       | Off 🗸                |
| (Tir  | me table 2]        |       |     |        |         |    |     |        |        |     |       |     |       |       |                      |
|       |                    |       |     |        |         |    | 0:0 | 0      | 6:00   |     | 12:00 |     | 18:00 | 24:00 | Operation<br>content |
| 1     | 00 🗸 : 0           | 0 🗸   |     | 00 🗸   | : 00 ~  |    |     |        |        |     |       |     |       |       | Off 🗸                |
| 2     | 00 🗸 : 0           | 0 ~   | -   | 00 ~   | : 00 ~  |    |     |        |        |     |       |     |       |       | Off 🗸                |
| 3     | 00 🗸 0             | 0 🗸   |     | 00 🗸   | : 00 ~  |    |     |        |        |     |       |     |       |       | Off 🗸                |
| 4     | 00 🗸 : 0           | 0 ~   |     | 00 🗸   | : 00 ~  |    |     |        |        |     |       |     |       |       | Off 🗸                |
| 5     | 00 🗸 : 0           | 0 ~   |     | 00 ~   | : 00 ~  |    |     |        |        |     |       |     |       |       | Off 🗸                |
| 6     | 00 🗸 : 0           | 0 ~   |     | 00 🗸   | : 00 🗸  |    |     |        |        |     |       |     |       |       | Off 🗸                |

The schedule configuration data on camera is stored on temporary memory when you execute **"Restore Privacy Guard"**. If you close XProtect Smart client before running **"Restore Privacy Guard"**, the original schedule will be lost. In such case, please reconfigure the schedule setting

### 3.2.5.7. Custom command

Supported models:

it depends on the CGI. You can register the simple control or configuration CGI as shown in this <u>documentation</u>

Note:

To display the registered command in the Actions list of Rules settings, you need to restart both the XProtect Event server and the XProtect Management client.

ENABLE ALL

DISABLE ALL

All custom commands follow the main group of commands.

# **3.2.6. CONFIGURE COMMANDS**

Clicking Configure commands will provide access to the window below. This is where events can be customised if required. Remember these are global events so if this main group of events are changed this will affect all devices with the commands enabled.

Commands are sent to cameras with CGI requests.

| Configure camera commands |        |                                          | ×                            |
|---------------------------|--------|------------------------------------------|------------------------------|
| Auto Focus (Fixed)        | Ŵ      | Name                                     | Auto Focus (Fixed)           |
| Auto Focus PTZ            | Ŵ      | Description                              | Auto focus for fixed cameras |
| Focus Far (Fixed)         | Ĩ      | Request Path                             | cgi-bin/back_focus?auto=on   |
| Focus Far PTZ             |        | Display Name<br>Http Method<br>Http Body | Auto POST  V                 |
| Focus Near (Fixed)        | Î      |                                          |                              |
| Focus Near PTZ            | Ē      | Selected Camera<br>Test                  |                              |
| Focus Reset (Fixed)       |        |                                          |                              |
|                           | _      | v                                        |                              |
| Add Clone Export          | Import |                                          | OK Cancel                    |

Using the [Add] or [Clone] will add a new custom command at the bottom of the list. These can be used for your own custom events. Custom events can be enabled on one or many cameras just like the standard commands. Example a CGI request could be used to restart a camera device (cgi-bin/initial?cmd=reset).

The Name and Description are relevant for admin purposes only. The Request Path should be a valid CGI request (see i-PRO camera integration information) Example Link.

Display Name (SC) refers to the display name used in the XProtect Smart Client from the i-PRO Maximizer menu.

Methods available [GET], [POST].

It is possible to configure Http Body for POST method. (New for v1.2.0)

[Test/Run] can be pressed to test a command for the selected camera. Confirmation of the event being sent will display to the right. The response just confirms the message has been sent, check the camera to confirm that the command has been executed correctly.

Custom commands are allowed only for Administrator role as default. You can allow it from Roles configuration.

#### [New for v1.2.0]

[Export] and [Import] another useful when you want to port the same custom commands to another system. Only manually added command can be exported and imported. When importing, duplicate Name is not allowed. After you import you need to select [Selected Camera] and Enable the command.

## 3.2.7. ROLES CONFIGURATION (new for v1.2.0)

The Roles configuration allows you to configure the commands available to each Role.

Please check if [Read], [Edit] and [Manage] security are checked for [Allow].

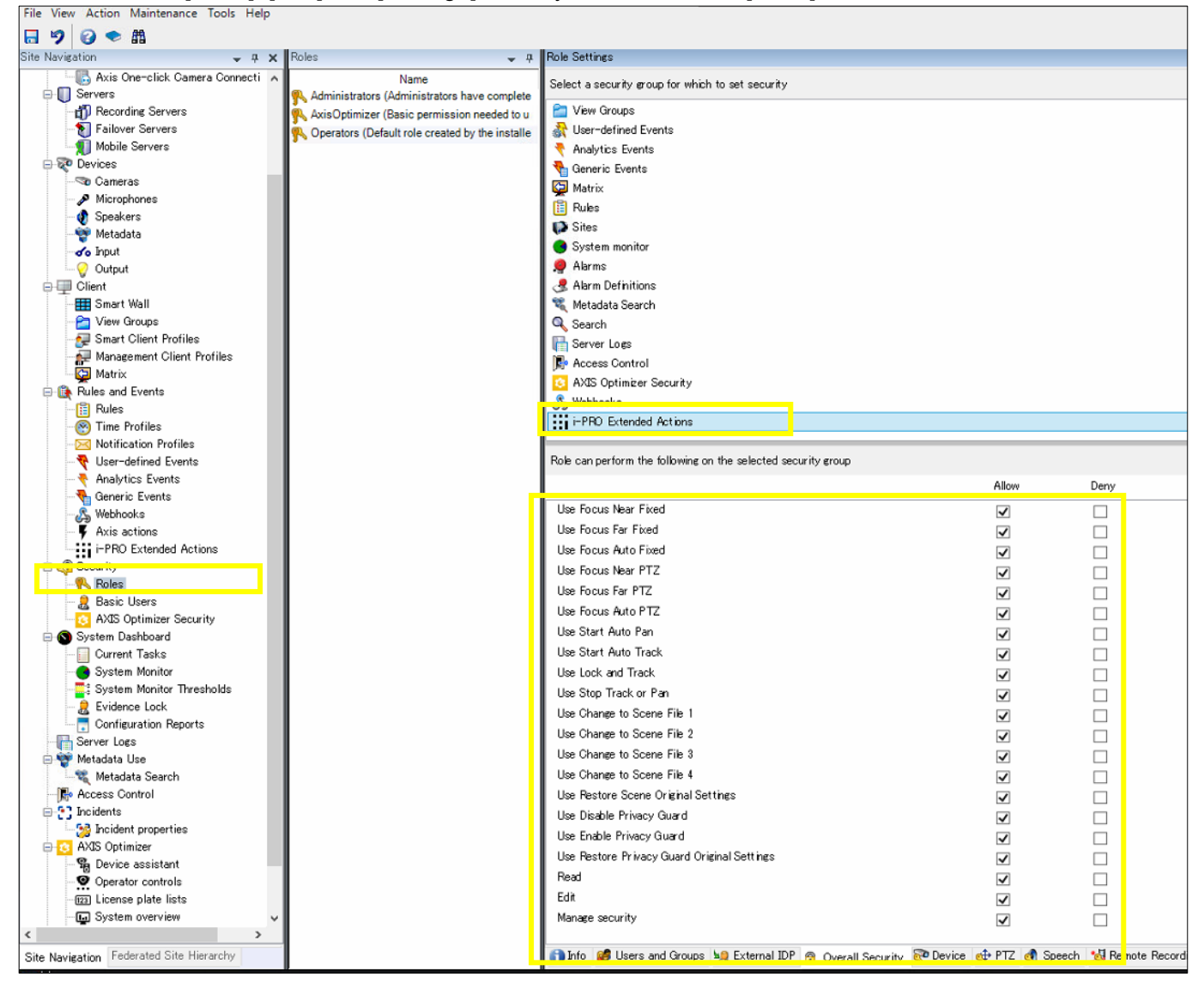

It is necessary to restart Management client in advance when custom command is created.

### 3.2.8. UPDATE ALARM SENDING ON ALL CAMERAS

Alarm sending is required for each i-PRO device to communicate with the i-PRO Maximizer Service. When first setting up, this should be run to connect cameras to the i-PRO Maximizer Service. As default the request path will be updated with the IP address of the machine with the i-PRO Maximizer Service and the TCP Listening Port used (default 8085). If this has been changed or the cameras need to communicate with the server via a different IP address update by clicking Configure commands, find Configure alarm sending. Update the IP address and port in the Request Path.

| Configure camera commands         |   |                   | ×                                                                                    |
|-----------------------------------|---|-------------------|--------------------------------------------------------------------------------------|
| Focus Near PTZ                    | Ŵ | ^                 |                                                                                      |
| Focus Reset (Fixed)               | Ŵ | Name              | Configure alam sending                                                               |
| Auto Track                        | Ŵ | Description       | Conligures cameras for alarm senaing                                                 |
| Auto Pan                          | Ŵ |                   |                                                                                      |
| Lock on target and start tracking | Ĩ | Request Path      | cgi-bin/set?Func=ImageTransfer&MMode=128&MHttpUrI=http://192.168.1.182:8085/pgi-bin/ |
| Stop Auto Pan/Tracking            | Ĩ | Display Name (SC) |                                                                                      |
| Change to scene file 1            | Ŵ | Method            | GET 🗸                                                                                |
| Change to scene file 2            | Ŵ |                   |                                                                                      |
| Change to scene file 3            | Ŵ |                   |                                                                                      |
| Change to scene file 4            | Ŵ | Selected Camera   | i-PRO WV-S15500-V3L UK - Camera 1                                                    |
| Restore Original Settings         | Ŵ | Test/Run          |                                                                                      |
| Enable Privacy Guard              | Ŵ |                   |                                                                                      |
| Disable Privacy Guard             | Ŵ |                   |                                                                                      |
| Restore Privacy Guard             | Ŵ |                   |                                                                                      |
| Configure alarm sending           | Ŵ | ~                 |                                                                                      |
| Add command Clone command         |   |                   | Cancel OK                                                                            |

Below is an example from a camera where the alarm sending is enabled when this alarm is sent.

| TCP alarm notification   HTTP alarm notification        |                                            |  |  |  |  |  |  |  |  |
|---------------------------------------------------------|--------------------------------------------|--|--|--|--|--|--|--|--|
| HTTP alarm notification                                 | Alarm Diag.                                |  |  |  |  |  |  |  |  |
| Address 1<br>User name<br>Password<br>Notification data | ✓     http://192.168.0.102:8095     Delete |  |  |  |  |  |  |  |  |

### 3.2.9. CUSTOM EVENT MAPPING

Where custom events are created on the i-PRO devices, these Alarm IDs can be added within the Custom Event Mappings window. Once added these events a listened for at the i-PRO Maximizer Service and can be used to trigger Rules and Alarms in XProtect.

| Use this section to map custom event codes to events that can be received from the cameras.<br>Events with these custom mappings will be triggered on "I-PRO Custom Event".<br>This configuration is global for all cameras.<br>Alarm ID Tag<br>▶ ■ 399 | × |                                                                                                    |  |     | m Event Mappings | Custor |  |  |  |
|----------------------------------------------------------------------------------------------------|---|----------------------------------------------------------------------------------------------------|--|-----|------------------|--------|--|--|--|
| Alam ID Tag                                                                                                    |   | Use this section to map custom event codes to events that can be received from the cameras.<br>Events with these custom mappings will be triggered on "I-PRO Custom Event".<br>This configuration is global for all cameras. |  |     |                  |        |  |  |  |
| ▶★       939                                                                                                    |   |                                                                                                    |  | Tag | Alam ID          |        |  |  |  |
|                                                                                                    |   |                                                                                                    |  |     | 999              | ) m    |  |  |  |
|                                                                                                    |   |                                                                                                    |  |     |                  |        |  |  |  |
| Cancel OK                                                                                                    | Ж | Cancel OK                                                                                                    |  |     |                  |        |  |  |  |

Use i-PRO Custom Event (i-PRO Maximizer Events) in Rules and Alarm Definitions as an event for the triggering event.

| Manage Rule                                                                                                    |                                    |                                                 |                 |        | - |        | × |  |  |
|----------------------------------------------------------------------------------------------------|------------------------------------|-------------------------------------------------|-----------------|--------|---|--------|---|--|--|
| Name:                                                                                                    | New R                              | ule 007                                         |                 |        |   |        |   |  |  |
| Description:                                                                                                    |                                    |                                                 |                 |        |   |        |   |  |  |
| Active:                                                                                                    | ctive:                             |                                                 |                 |        |   |        |   |  |  |
| Step 2: Conditions                                                                                                    |                                    |                                                 |                 |        |   |        |   |  |  |
| Select conditions to apply<br>Within selected time in <time profile=""><br/>Outside selected time in <time profile=""><br/>Within the time period <start time=""> to <end time=""><br/>Day of week is <day><br/>While failover is active<br/>While failover is inactive<br/>Event is from <window></window></day></end></start></time></time> |                                    |                                                 |                 |        |   |        |   |  |  |
| Edit the rule desc<br>Perform an action<br>from <u>I-PRO</u>                                                                                                    | ription (clic<br>on <u>i-PRO C</u> | k an underlined item)<br>istom Event (i-PRO Mar | ximizer Eventa) |        |   |        |   |  |  |
| Help                                                                                                    | 1                                  | Cancel                                          | < Back          | Next > |   | Finish | 1 |  |  |

# **3.2.10. TRIGGERING EVENT FOR RULES AND ALARM DEFINITIONS**

From Rules and Events select Rules. Create a new Rule and select event from Perform an action on <u>event</u>. I-PRO Maximizer Events are shown below Other in a new section. Related events can be selected with the relevant i-PRO hardware device as a source. See list of events below.

Customized triggers are also available.

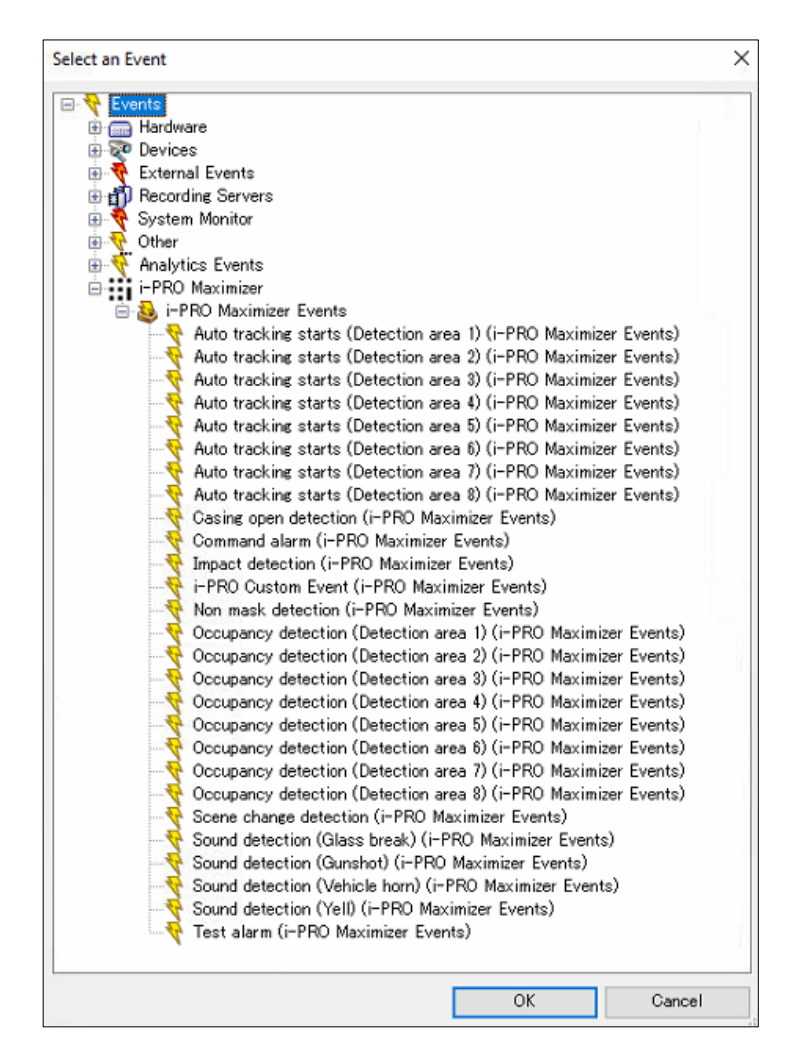

#### Auto tracking starts (Detection area x)

Supported models:

PTZ cameras with auto-tracking feature

\*Note: Related configuration on the camera is required in advance

#### Occupancy detection (Detection area x)

Supported models:

Cameras which support <u>AI Occupancy detection</u> application or <u>AI-VMD/AI People Counting for 360-degree</u> <u>fisheye</u>

\*Note: Related configuration on the camera is required in advance.

#### Non mask detection

Supported models: Cameras which support <u>AI Non-Mask Detection</u> application. \*Note: Related configuration on the camera is required in advance.

#### Scene change detection

Supported models:

Cameras which support <u>AI Scene change detection</u> application. \*Note: Related configuration on the camera is required in advance.

#### Sound detection

Supported models: Cameras which support AI Sound classification function. \*Note: Related configuration on the camera is required in advance

#### **Command alarm**

Supported models: Camera firmware version v2.85/v3.45(released in May 2025) or later.

[New for 1.1.0] Casing open detection Supported models: WV-X25580-F2LN2

#### Impact detection

Supported models: WV-X25580-F2LN2 Further Actions are available within XProtect Rules from i-PRO Maximizer as commands that can be ran from a triggering event.

Customized actions are also available.

| Manage Rule                                                                                         |                                                                                       |                        | -      | _ |        |  |  |  |  |  |
|----------------------------------------------------------------------------------------------------|---------------------------------------------------------------------------------------|------------------------|--------|---|--------|--|--|--|--|--|
| Name: New Ro                                                                                        | ule 007                                                                               |                        |        |   |        |  |  |  |  |  |
| Description:                                                                                        |                                                                                       |                        |        |   |        |  |  |  |  |  |
| Active:                                                                                             |                                                                                       |                        |        |   |        |  |  |  |  |  |
| Step 3: Actions                                                                                     |                                                                                       |                        |        |   |        |  |  |  |  |  |
| Select actions to perform                                                                           |                                                                                       |                        |        |   |        |  |  |  |  |  |
| Execute Auto Focus (Fixe                                                                            | d) on <i-pro camera:<="" th=""><th>&gt;</th><td></td><td></td><td>^</td></i-pro>      | >                      |        |   | ^      |  |  |  |  |  |
| Execute Auto Focus PTZ                                                                              | on <i-pro camera=""></i-pro>                                                          |                        |        |   |        |  |  |  |  |  |
| Execute Focus Far (Fixed                                                                            | ) on <i-pro camera=""></i-pro>                                                        |                        |        |   |        |  |  |  |  |  |
| Execute Focus Far F12 of                                                                            | n <1-PRO camera>                                                                      |                        |        |   |        |  |  |  |  |  |
| Execute Focus Near PTZ                                                                              | on ci-PRO camera                                                                      |                        |        |   |        |  |  |  |  |  |
| Execute Focus Reset (Fix                                                                            | ed) on <i-pro camera<="" th=""><th>a&gt;</th><td></td><td></td><td></td></i-pro>      | a>                     |        |   |        |  |  |  |  |  |
| Execute Auto Track on si-                                                                           | PRO camera>                                                                           |                        |        |   |        |  |  |  |  |  |
| Execute Auto Pan on <i-pf< td=""><th>RO camera&gt;</th><th></th><td></td><td></td><td></td></i-pf<> | RO camera>                                                                            |                        |        |   |        |  |  |  |  |  |
| Execute Stop Auto Pan/Tra                                                                           | acking on <i-pro can<="" th=""><th>nera&gt;</th><td></td><td></td><td></td></i-pro>   | nera>                  |        |   |        |  |  |  |  |  |
| Execute Change to scene                                                                             | file 1 on <i-pro came<="" th=""><th>era&gt;</th><td></td><td></td><td></td></i-pro>   | era>                   |        |   |        |  |  |  |  |  |
| Execute Change to scene                                                                             | file 2 on <i-pro came<="" th=""><th>era&gt;</th><td></td><td></td><td></td></i-pro>   | era>                   |        |   |        |  |  |  |  |  |
| Disable privacy mask on                                                                             | <camera></camera>                                                                     |                        |        |   |        |  |  |  |  |  |
| Execute Change to scene                                                                             | file 3 on <i-pro came<="" th=""><th>era&gt;</th><td></td><td></td><td></td></i-pro>   | era>                   |        |   |        |  |  |  |  |  |
| Execute Restore Original                                                                            | Settings on <i-pro ca<="" th=""><th>amera&gt;</th><td></td><td></td><td></td></i-pro> | amera>                 |        |   |        |  |  |  |  |  |
| Execute Enable Privacy G                                                                            | iuard on <i-pro came<="" th=""><th>era&gt;</th><td></td><td></td><td></td></i-pro>    | era>                   |        |   |        |  |  |  |  |  |
| Execute Disable Privacy (                                                                           | Guard on <i-pro cam<="" th=""><th>era&gt;</th><td></td><td></td><td></td></i-pro>     | era>                   |        |   |        |  |  |  |  |  |
| Execute Restore Privacy                                                                             | Guard on <i-pro cam<="" th=""><th>era&gt;</th><td></td><td></td><td></td></i-pro>     | era>                   |        |   |        |  |  |  |  |  |
| Execute Configure alarms                                                                            | sending on <i-pro ca<="" th=""><th>mera&gt;</th><td></td><td></td><td></td></i-pro>   | mera>                  |        |   |        |  |  |  |  |  |
| Execute New Command 2                                                                               | I on <i-pro camera=""></i-pro>                                                        |                        |        |   |        |  |  |  |  |  |
| Send event into to webnoo                                                                           | file 4 on vi PPO onmo                                                                 |                        |        |   |        |  |  |  |  |  |
| Execute Change to scene                                                                             | an di PPO comercia                                                                    | era>                   |        |   |        |  |  |  |  |  |
| L Execute New Command 22 on (I-PRO camera>                                                          |                                                                                       |                        |        |   |        |  |  |  |  |  |
| Edit the rule description (click                                                                    | ( an underlined item)                                                                 |                        |        |   |        |  |  |  |  |  |
| Perform an action on Sound de                                                                       | tection (Vahiola hom)                                                                 | A PPO Maximizar Events | 2)     |   |        |  |  |  |  |  |
| from Device Group 1                                                                                 |                                                                                       |                        |        |   |        |  |  |  |  |  |
|                                                                                                    |                                                                                       |                        |        |   |        |  |  |  |  |  |
|                                                                                                    |                                                                                       |                        |        |   |        |  |  |  |  |  |
|                                                                                                    |                                                                                       |                        |        |   |        |  |  |  |  |  |
|                                                                                                    |                                                                                       |                        |        |   |        |  |  |  |  |  |
|                                                                                                    |                                                                                       |                        |        |   |        |  |  |  |  |  |
| 1                                                                                                   |                                                                                       |                        |        | _ |        |  |  |  |  |  |
| Help                                                                                                | Cancel                                                                                | < Back                 | Next > |   | Finish |  |  |  |  |  |

# **3.3. XPROTECT SMART CLIENT 3.3.1. i-PRO EXTENDED ACTIONS**

### 3.3.1.1. UI COMPONENT

When installed on a client workstation with the XProtect Smart Client, i-PRO Maximizer has a new camera toolbar. Mouse over a camera tile and find the i-PRO icon, click to provide available actions.

Actions are customized per camera based on what is enabled from i-PRO Extended actions in the XProtect Management Client.

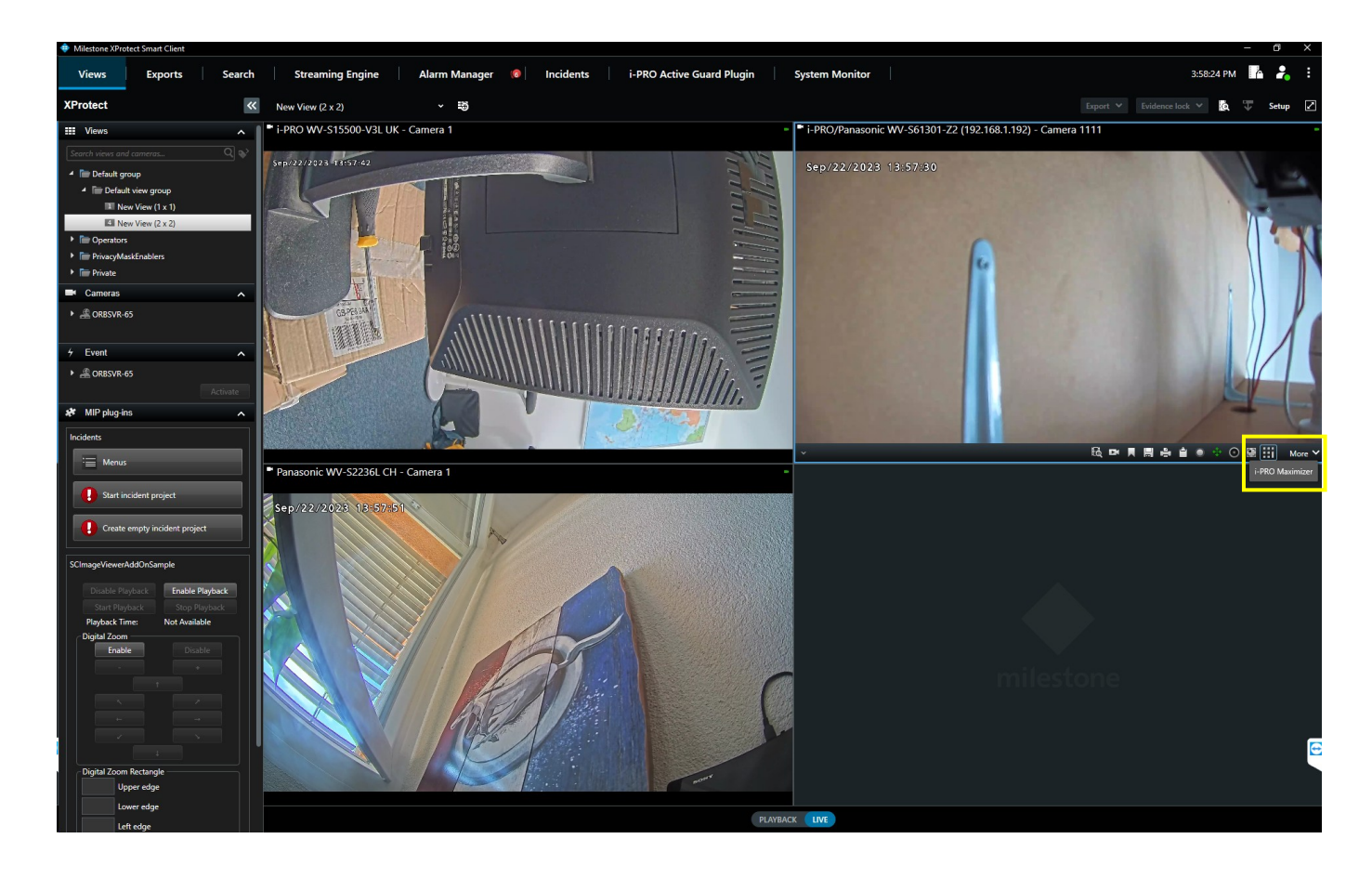

### 3.3.1.2. OVERVIEW

This section describes the elements that compose the i-PRO Maximizer default actions.

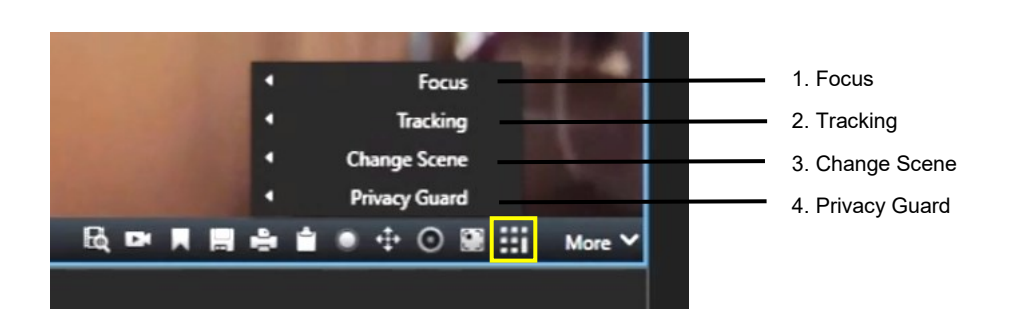

#### 1. Focus

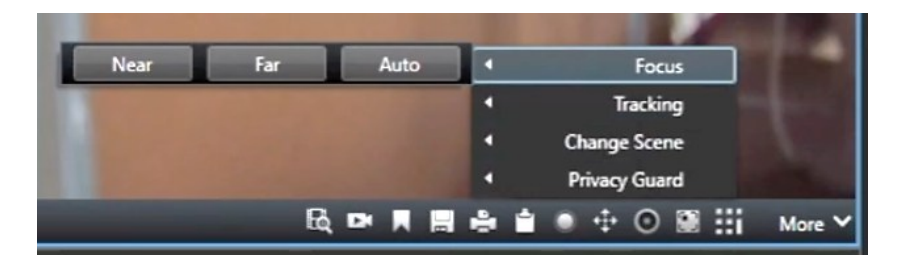

#### Available Actions;

- Near
- Far
- Auto

#### 2. Tracking

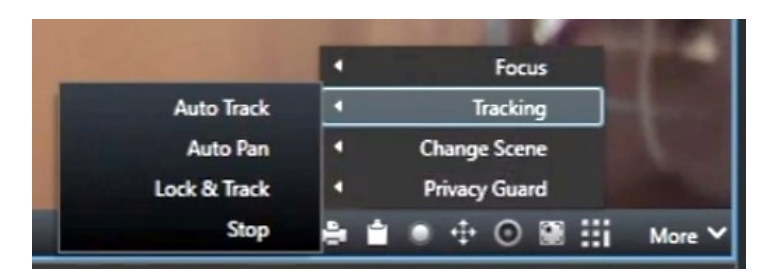

#### Available Actions

- Auto Track
- Auto Pan
- Lock & Track
- Stop

#### 3. Change Scene

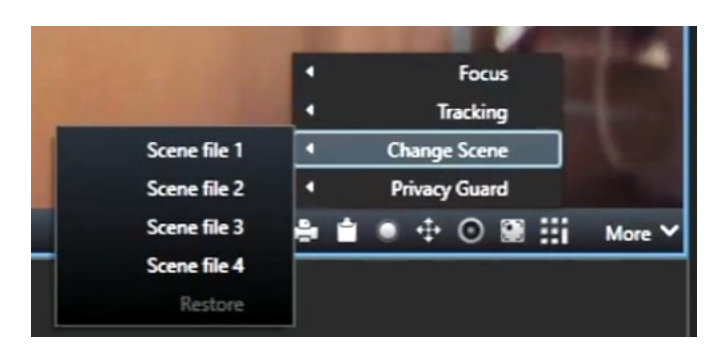

Available Actions;

- Scene file 1
- Scene file 2
- Scene file 3
- Scene file 4
- Restore to original settings

#### 4. Privacy Guard

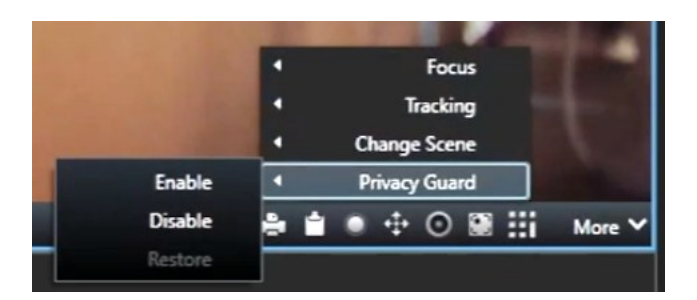

Available Actions;

- Enable
- Disable
- Restore to original settings

#### **Custom Actions**

When custom actions are added these will be made available below the default actions from the i-PRO Maximizer menu.

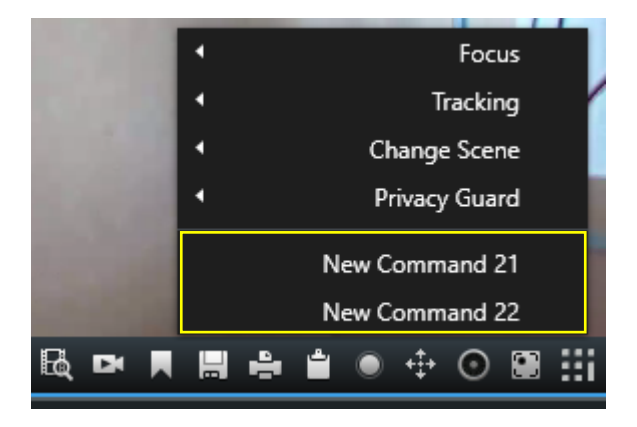

# 3.3.2. 3D DEWARP FOR 360-DEGREE FISHEYE CAMERA (NEW FOR v1.2.0)

### 3.3.2.1. OVERVIEW

3D dewarp is a new dewarp feature that allows users to have distortion-corrected images from 360-degree fisheye cameras, using virtual PTZ operations for better operability and monitoring experience.

Double Panorama

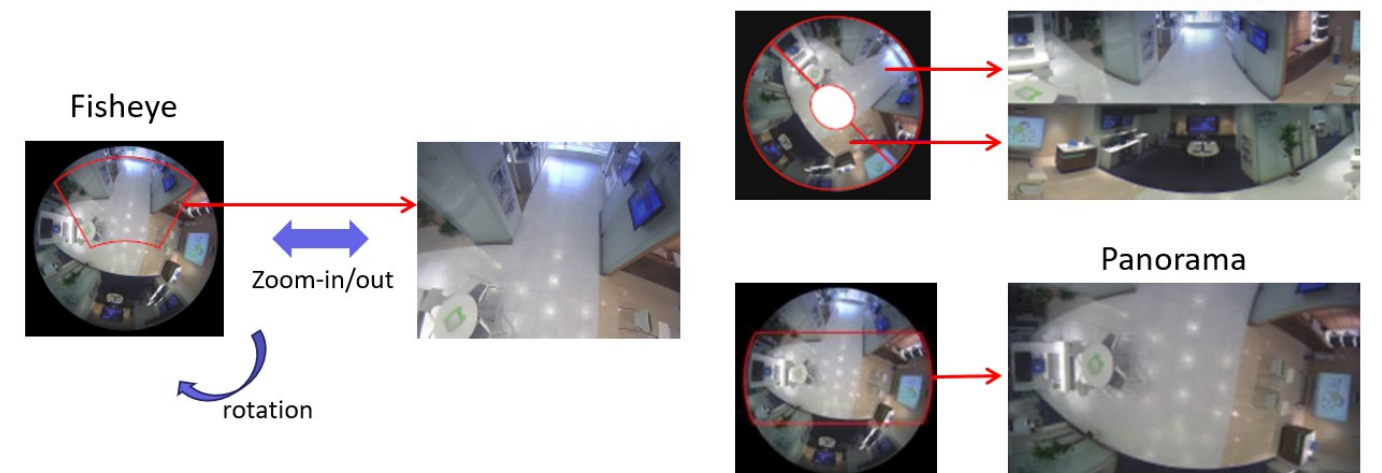

Quad or Hexa view provides a flexible display layout inside the one XProtect Smart Client tile.

#### Example of Quad view

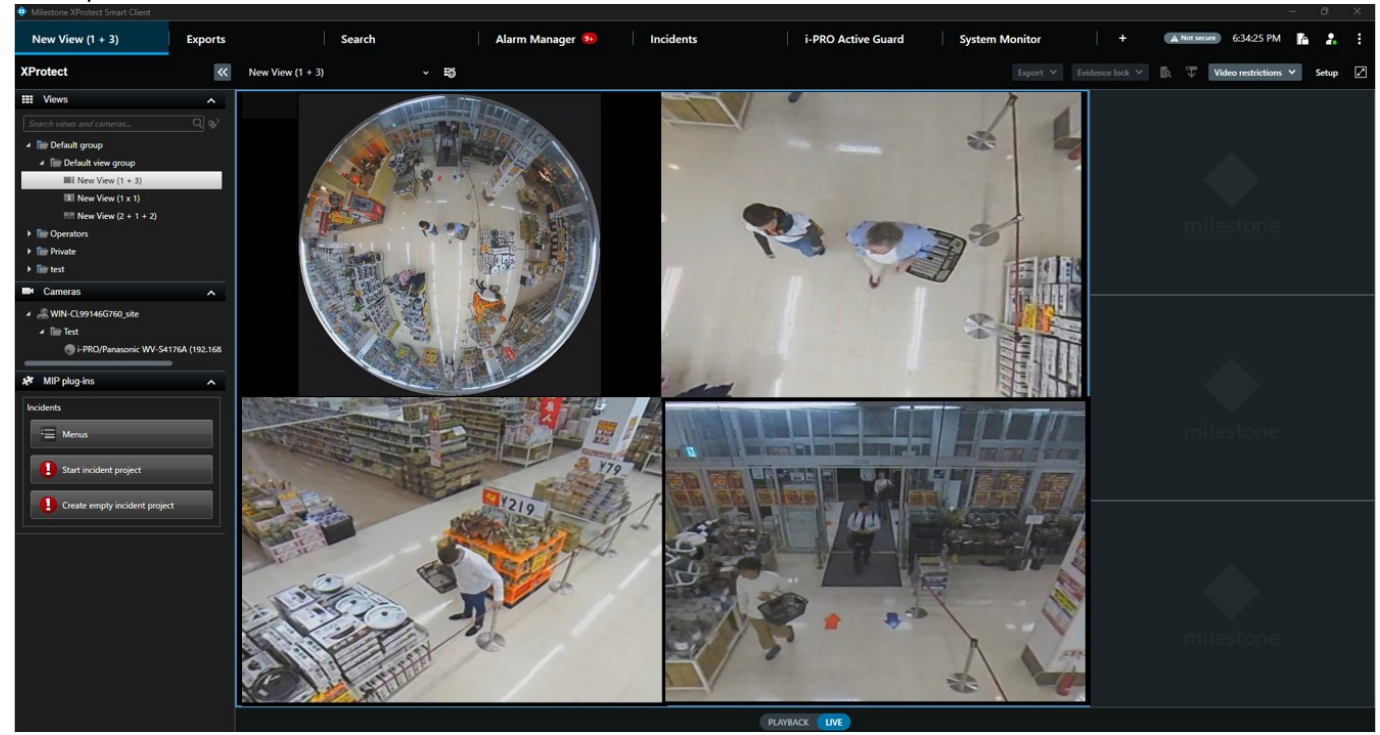

#### Example of Hexa view

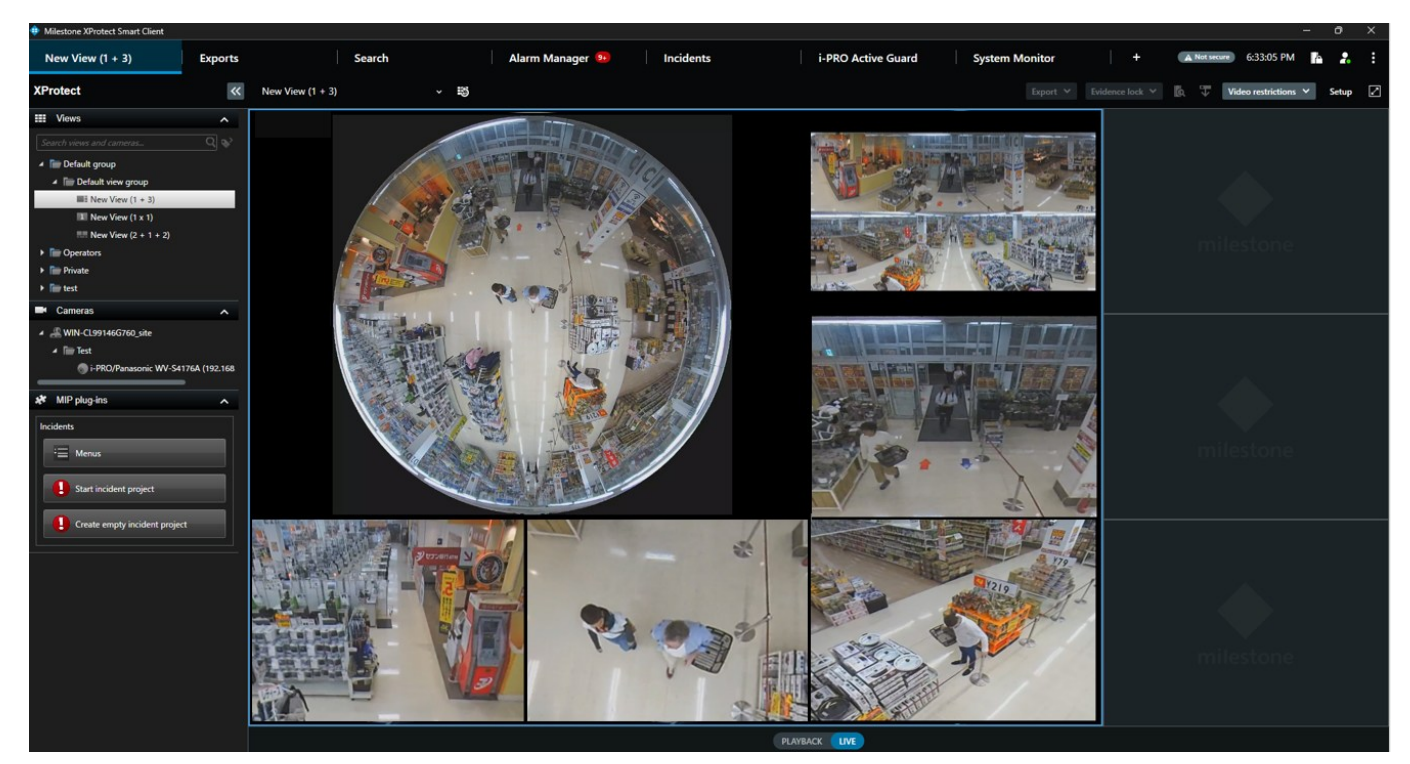

### **3.3.2.2. HARDWARE REQUIREMENT AND PERFORMANCE**

#### Supported camera model

WV-S4176\*, WV-S4576L\*, WV-S4156\*, WV-S4556L\* WV-X4170, WV-X4171, WV-X4571L\*, WV-X4573L\*, WV-X4173, WV-X4172 WV-S4150\*, WV-S4550L\*, WV-S4551L\*, WV-S4151\* WV-SFN480, WV-SFV481 WV-SF438, WV-SF448, WV-SW458

#### PC requirement

The same as requirement for XProtect Smart Client, Intel® CPU from 6th generation or later that supports Intel Quick Sync, or NVIDIA graphics card is required.

Ref. https://www.milestonesys.com/support/help-and-documentation/system-requirements/

It is recommended to use hardware acceleration on Smart Client when 2192x2192 or higher and high frame rate. See more about enabling <u>hardware acceleration</u>.

Windows remote desktop connection is not supported. Smart client does not work when dewarp tile is shown.

#### Performance reference

In the combination of XProtect 2025R1, i-PRO Maximizer v1.2.0 and Intel® CPU from 13th generation,

Up to 30fps at 2192x2192, and up to 20fps at 2992x2992 is shown correctly.

But depending on the PC specifications and status, the video may not be displayed correctly. Reducing the frame rate of live stream can improve.

### 3.3.2.3. INITIAL SETUP

- 1. Click [Setup] screen. [Maximizer Dewarp] is shown at the left bottom.
- 2. Select the tile for 3D dewarp.
- 3. Click [Select Camera], select target camera and click [Select].

| 💠 Milestone XProtect Smart Client |                |                                                                                                    |                                                                               |           |                |                 |              |               |          |   |
|-----------------------------------|----------------|----------------------------------------------------------------------------------------------------|-------------------------------------------------------------------------------|-----------|----------------|-----------------|--------------|---------------|----------|---|
| New View (1 x 1)                  | xports         | Search                                                                                                    | Alarm Manager                                                                 | Incidents | System Monitor | +               | A Not secure | 16:30:50      | <b>.</b> | : |
| XProtect                          | K New View (*) | x 1) ~                                                                                                    | 19                                                                            |           |                | Evidence lock 💙 |              | estrictions 🗸 | Setup    | Ø |
|                                   | F Set          | <ul> <li>Select a dewarp capable i-PRO car</li> <li>Select a dewarp capable i-PRO car</li> <li>Q. Search for items</li> <li>Q. FPRO/Panasonic WV-S4</li> </ul> | nera –<br>le i-PRO camera<br>hera<br>176 (192.168.0.106) - Camera 1<br>Cancel | Select    |                |                 |              |               |          |   |

4. Select camera mounting position from [Ceiling mount/Wall mount/Ground] mount and [Set camera on the view item].

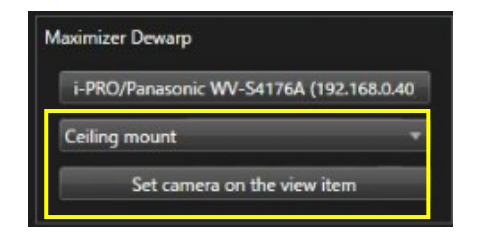

5. Click [Setup] to complete the setup.

### 3.3.2.4. OPERATION

Both Live and Playback support dewarp operation.

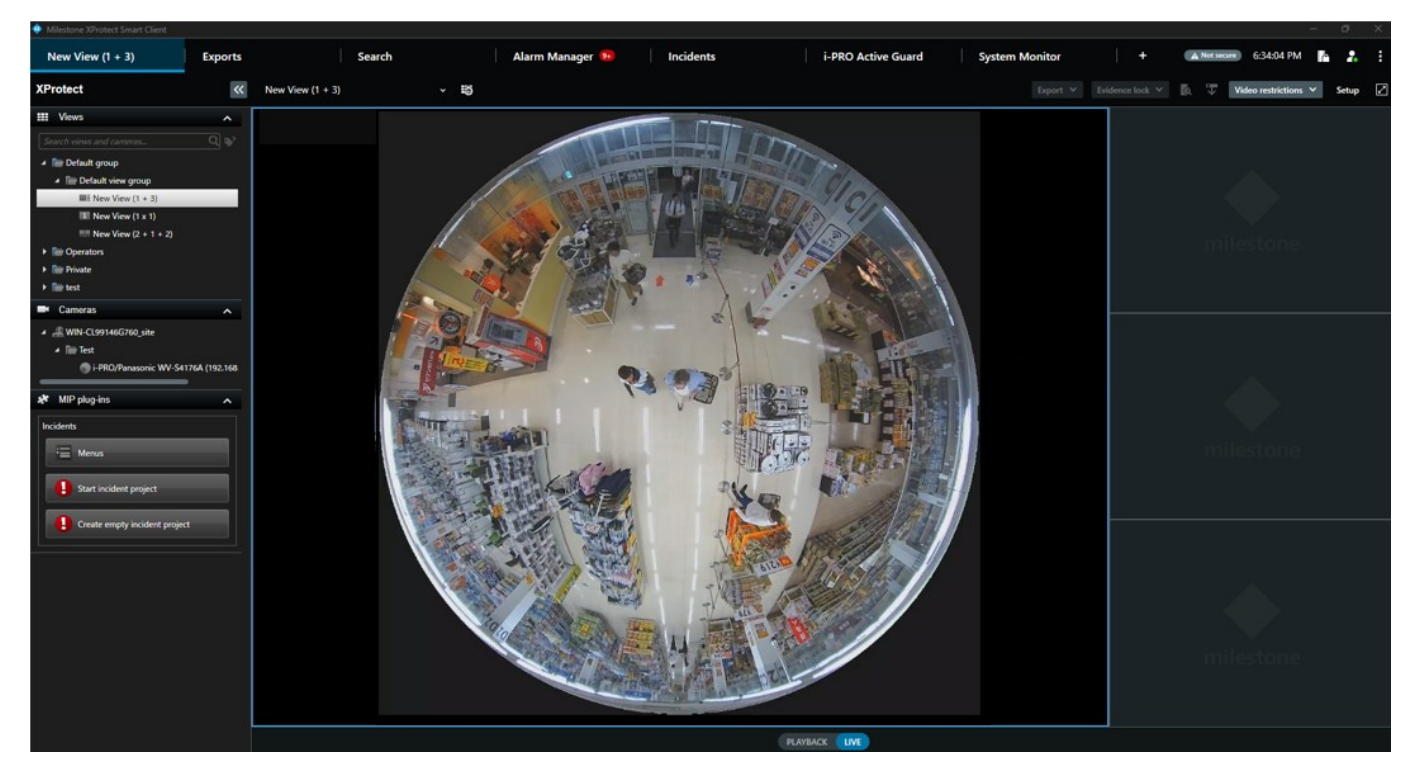

#### Mouse operation:

| Left double click  | Zoom-in to the clicked area and zoom-out.                                                       |
|--------------------|-------------------------------------------------------------------------------------------------|
| Drag by left click | Pan / tilt the image for zoom-in display (PTZ display), and image rotation for Fisheye display. |
| Mouse wheel        | Zoom-in and out.                                                                                |

#### Right click menu:

|   | Set home position        |   |  |  |
|---|--------------------------|---|--|--|
|   | Move to home position    |   |  |  |
|   | Move to default position |   |  |  |
|   | View Mode                | • |  |  |
|   | Display Layout           | • |  |  |
|   | Double Click Action      | • |  |  |
| 6 | Snapshot                 |   |  |  |

| Set home position                                  | Save the current dewarped position and display layout as home position.<br>Saved home position is used as default when starting smart client. |  |  |  |  |  |
|----------------------------------------------------|----------------------------------------------------------------------------------------------------|--|--|--|--|--|
| Move to home position Move to saved home position. |                                                                                                    |  |  |  |  |  |
| Move to default position                           | Move to default image rotation angle.                                                                                                    |  |  |  |  |  |
| View Mode                                          | Fisheye / Panorama / Double Panorama                                                                                                    |  |  |  |  |  |
| Display Layout                                     | Switch the display layout inside the dewarp tile.                                                                                             |  |  |  |  |  |

|                     | Single                                                                                                    |
|---------------------|----------------------------------------------------------------------------------------------------|
|                     |                                                                                                    |
|                     | Hexa(A)                                                                                                    |
|                     | Hexa(B)                                                                                                    |
|                     | Hexa(C)                                                                                                    |
|                     | Hexa(D)                                                                                                    |
|                     | 3D Dewarp:                                                                                                    |
|                     | zoom-in and zoom-out                                                                                                    |
| Double Click Action | Switch Single/Multi view inside the tile:<br>It is useful when Quad or Hexa is used for Display Layout. Instead of zoom-in<br>and zoom-out, double click maximize the selected screen inside the tile. |
|                     | Maximize view:                                                                                                    |
|                     | This option is the same as the original behavior of Smart Client.                                                                                                    |
|                     | Dewarp tile will be maximized to the Smart Client screen.                                                                                                    |
| Snapshot            | Save the image of dewarp tile.                                                                                                    |

#### Operation in Quad or Hexa view:

When Quad or Hexa is selected, Fisheye is shown for all screens at first.

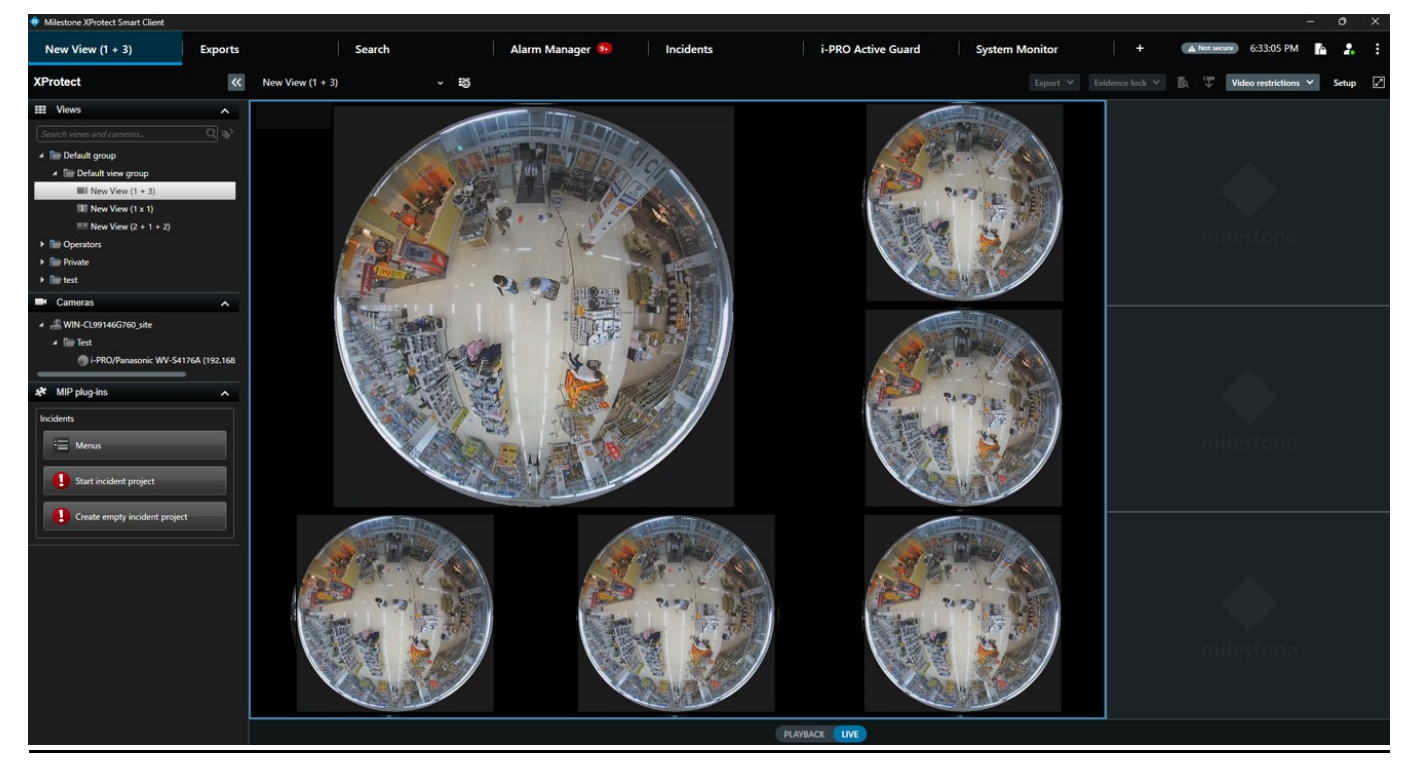

On each screen, mouse operations like zoom-in/out and rotation are available.

You can also change Fisheye/Double Panorama/Panorama for each screen.

This allows you to customize the dewarp tile to display in many different styles at the same time and you can save as home position.

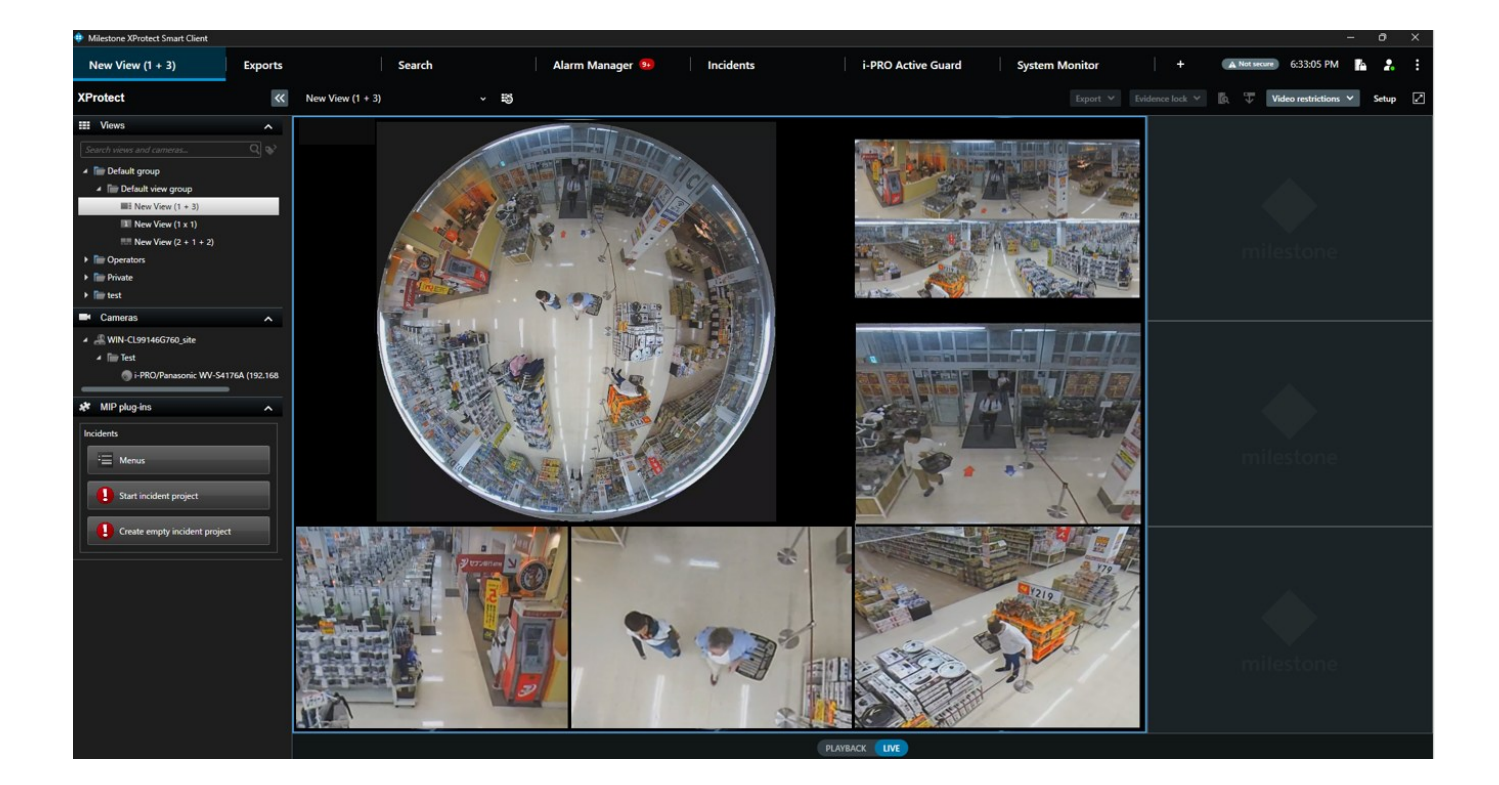

# 3.3.3. ALARM MANAGER

i-PRO Maximizer events will be shown on Alarm Manager when triggered.

To display "Tag" and "Type" on Alarm manger, it is necessary to enable on XProtect Management client – Alarm Data settings – Alarm List Configuration

| Milestone XProtect Smart Client |               |               |                |              |            |                                         |                     |            |                                                                                                    |        |            |       |                              |               |                  |            |          | - 0        | ×   |
|---------------------------------|---------------|---------------|----------------|--------------|------------|-----------------------------------------|---------------------|------------|----------------------------------------------------------------------------------------------------|--------|------------|-------|------------------------------|---------------|------------------|------------|----------|------------|-----|
| Views Exports                   | Search        |               | Alarm Ma       | nager (      | 🕫 🛛 Inci   | dents i-PRO Active Gu                   | uard Plugin         | Syste      | em Monitor                                                                                                    |        |            |       |                              |               |                  | Not secure | 10:33:58 | <b>k</b> 2 |     |
|                                 |               |               |                |              |            |                                         |                     |            |                                                                                                    |        |            |       |                              |               |                  |            |          | Setu       |     |
| ₩ 🔿 Φ No map has been s         | elected       |               |                |              |            |                                         |                     |            | i.PRO/Panaso<br>Frames per second 25 GV<br>Vedeo doce 1.949<br>Vedeo doce 1.949<br>Ved |        | V-561301-Z |       | 1)] - Camera 1 - 202         |               | 33:53.525        |            |          |            |     |
| ÷                               |               |               |                |              |            |                                         |                     | _          | 10:10                                                                                                    |        |            | 10.20 | ◀ ◀ 2023/09/20               | 10:33:53      | .861    <b> </b> | 10.50      |          | 11.0       | p . |
| Quick Filters                   | Alarms Custom | (filter appi  | ied) 🗸 🗌       | Clear filter |            |                                         |                     |            |                                                                                                    |        |            |       |                              |               |                  |            | Reports  | 1-1        | 1   |
| <b>T</b> New (11)               | ! Time        |               | Priority Level | State Level  | State Name | Message                                 | Source              |            |                                                                                                    |        | Owner      |       | Tag 🔺                        |               | Туре             | Object     |          |            |     |
| T In progress (0)               | 10:29:44 202  | 3/09/20       |                |              | New        | Auto tracking starts (Detection area 1) | i-PRO/Panasonic WV  | -S61301-2  | 22 (192.168.0.91) - Cam                                                                                                    | iera 1 |            | 6137  | Auto tracking starts (Detect | ion area 1)   | i-PRO Maximizer  |            |          |            |     |
| T On hold (0)                   | 10:30:30 202  | 3/09/20       |                |              | New        | Auto tracking starts (Detection area 8) | i-PRO/Panasonic WV  | -S61301-2  | 22 (192.168.0.91) - Cam                                                                                                    | iera 1 |            | 6138  | Auto tracking starts (Detect | ion area 8)   | i-PRO Maximizer  |            |          |            |     |
| T Closed (7)                    | 10:33:09 202  | 3/09/20       |                |              | New        | i-PRO Custom Event                      | i-PRO/Panasonic WV  | /-S61301-2 | 22 (192.168.0.91) - Cam                                                                                                    | iera 1 |            | 6141  | Custom alarm                 |               | i-PRO Maximizer  |            |          |            |     |
|                                 | 10:26:39 202  | 3/09/20       |                |              | New        | Non mask detection                      | i-PRO/Panasonic WV  | -S61301-2  | 22 (192.168.0.91) - Cam                                                                                                    | iera 1 |            | 6132  | Non mask detection           |               | i-PRO Maximizer  |            |          |            |     |
|                                 | 10:31:44 202  | 3/09/20       |                |              | New        | Occupancy detection (Detection area 1)  | i-PRO/Panasonic WV  | -S61301-2  | 22 (192.168.0.91) - Cam                                                                                                    | iera 1 |            | 6139  | Occupancy detection (Dete    | ction area 1) | i-PRO Maximizer  |            |          |            |     |
|                                 | 10:32:13 202  | 3/09/20       |                |              | New        | Occupancy detection (Detection area 8)  | i-PRO/Panasonic WV  | -S4576LA   | (192.168.0.46) - Camer                                                                                                    | ra 1   |            | 6140  | Occupancy detection (Dete    | ction area 8) | i-PRO Maximizer  |            |          |            |     |
|                                 | 10:25:30 202  | 3/09/20       |                |              | New        | Scene change detection                  | i-PRO/Panasonic WV  | -S61301-2  | 22 (192.168.0.91) - Cam                                                                                                    | iera 1 |            | 6131  | Scene change detection       |               | i-PRO Maximizer  |            |          |            |     |
|                                 | 10:27:56 202  | 3/09/20       |                |              | New        | Sound detection (Glass break)           | i-PRO/Panasonic WV  | -S61301-2  | 22 (192.168.0.91) - Cam                                                                                                    | iera 1 |            | 6134  | Sound detection (Glass bre   | ak)           | i-PRO Maximizer  |            |          |            |     |
| Servers                         | 10:27:36 202  | 3/09/20       |                |              | New        | Sound detection (Gunshot)               | i-PRO/Panasonic WV  | -561301-2  | 22 (192.168.0.91) - Cam                                                                                                    | iera 1 |            | 6133  | Sound detection (Gunshot)    |               | EPRO Maximizer   |            |          |            |     |
| DESKTOP-S6JNAMR                 | 10:28:16:202  | 3/09/20       |                |              | New        | Sound detection (Vehicle horn)          | i-PRO/Panasonic WV  | -S61301-2  | 22 (192.168.0.91) - Cam                                                                                                    | iera 1 |            | 6135  | Sound detection (Vehicle h   | om)           | FPRO Maximizer   |            |          |            |     |
|                                 |               | <i>a</i> 0320 |                |              | - New      |                                         | T T TON SHASONIC WY | 001301-2   | <u></u>                                                                                                    |        |            | 6150  | Boome resolating roll)       |               | A COMBARNIZO     |            |          |            |     |

# 4. DOWNLOAD LINKS

Please update other related software to the latest version.

i-PRO Maximizer v1.2.0 (DIRECT DOWNLOAD) i-PRO Maximizer (orbnetsys.com)

<u>i-PRO Maximizer v1.2.0 (Milestone Technology Partner Finder)</u> <u>i-PRO Maximizer (milestonesys.com)</u>

# 4.1. CHANGE LOG

ORBNETSYS/i-PRO-Maximizer-Public (github.com)

# **5. TROUBLESHOOTING**

Before requesting additional support, please check for symptoms in the following table. Contact your dealer first if a problem cannot be solved, after checking and trying the solution in the table or if the problem is not described below.

| Symptom                                                                      | Cause/solution                                                                          |  |  |  |  |  |  |  |
|------------------------------------------------------------------------------|-----------------------------------------------------------------------------------------|--|--|--|--|--|--|--|
| Connection settings of i-PRO<br>Maximizer service are not<br>saved correctly | To edit the configuration, i-PRO Maximizer Tray should be launched as an administrator. |  |  |  |  |  |  |  |
|                                                                              |                                                                                         |  |  |  |  |  |  |  |
|                                                                              |                                                                                         |  |  |  |  |  |  |  |